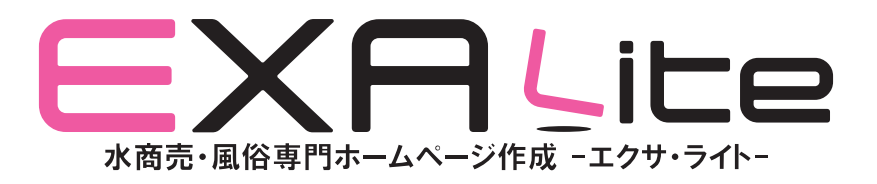

## 仕様説明書

Copyright©2014 EXA Lite. All Rights Reserved.

水商売・風俗専門ホームページ作成 EXA Lite を快適にご利用いただくためには、以下の環境を推奨しています。

■パソコン本体 Pentium4 1.60GHz 以上推奨

■対応 OS Microsoft Windows XP(Service Pack 3),Vista,Windows7

■メモリ容量 1GB 以上推奨

■HDD システムドライブ空き容量 10GB 以上必須

■対応ブラウザ
 Windows InternetExplorer 7.0 以上
 Windows Firefox 12 以上
 Windows Google Chrome 19 以上
 ※最新バージョンにおいて対応出来ない場合があります。

| 02 | お申し<br>02-1<br>02-2<br>02-3                         | ,込み後の流れ<br>確認・ご契約<br>ご入金<br>納品                             |                                       | p5                                     |
|----|-----------------------------------------------------|------------------------------------------------------------|---------------------------------------|----------------------------------------|
| 03 | ログイ                                                 | `ン                                                         |                                       | p6                                     |
| 04 | ホーム                                                 | について                                                       |                                       | р7                                     |
| 05 | 店舗に                                                 | ついて                                                        |                                       | p8                                     |
| 06 | キャス<br>06-1<br>06-2<br>06-3<br>06-4<br>06-5<br>06-6 | 、ト管理について<br>キャスト<br>ピックアップ<br>ランキング<br>オプション<br>アイコン<br>質問 | · · · · · · · · · · · · · · · · · · · | p10<br>p12<br>p13<br>p14<br>p15<br>p16 |
| 07 | 出勤愇                                                 | 報について                                                      |                                       | p17                                    |
| 08 | 新着情<br>08-1<br>08-2<br>08-3<br>08-4<br>08-5<br>08-6 | 報について<br>一覧<br>新規登録<br>管理<br>詳細<br>集・更新<br>削除              | · · · · · · · · · · · · · · · · · · · | p18<br>p18<br>p18<br>p18<br>p19<br>p19 |

| 01 | お申し込みの流れ    | •••• | p4 | 10 | 料金管  | <b>管理について</b> |             |     |
|----|-------------|------|----|----|------|---------------|-------------|-----|
|    |             |      |    |    | 10-1 | 料金システム        | •••••       | p21 |
| 02 | お申し込み後の流れ   | •••• | p5 |    | 10-2 | 決済方法          | •••••       | p22 |
|    | 02-1 確認・ご契約 |      |    |    |      |               |             |     |
|    | 02-2 ご入金    |      |    | 11 | 求人に  | こついて          | • • • • • • | p23 |

# 12 リンク管理について12-1 リンクカテゴリ ・・・・・ p2412-2 リンク ・・・・・ p25

13 ログアウト ····· p26

09 イベント情報について ····· p20

EXA Lite ホームページに記載されている内容をよく読んでいただき、申し込む予定のプランを決定してください。

初期0円プラン ロゴ、リンクバナーなどを貴店でご準備いただける方 ロゴ制作プラン 弊社にてロゴ、リンクバナーを制作希望の方

EXA Lite ホームページにアクセスして、「お問い合わせ・お申し込みフォーム」からお申し込みください。

## http://exa-lite.com/contact.html

| トップ                                                          | デザイ                               | ン一覧                             | 料金につい                                      | τ                                 | 機能一覧                            | 導入までの流れ                   |
|--------------------------------------------------------------|-----------------------------------|---------------------------------|--------------------------------------------|-----------------------------------|---------------------------------|---------------------------|
| お申し込み・お                                                      | 調い合                               | わせ・代                            | 理店登録                                       |                                   |                                 | ++ 1,                     |
| この度はテンプレートを選<br>該にありがとうございます<br>お申し込み・お問い合わせ<br>【必須】項目は必ずご記フ | はぶだけの【水<br>。<br>さ・代理店登録<br>しください。 | 商売・風俗専門]<br>剥は、下記のフォ            | 簡単ホームページ<br>ームよりお願いた                       | 「EXA Lite」を<br>こします。              | ご検討いただき                         | サイト こ利用中の店舗様用<br>管理画面ログイン |
| お問い合わせ内容                                                     | 必須                                | ●お申し込み                          | ◎お問い合わせ                                    | ◎ 代理店登                            | 绿                               | 代理店登録                     |
| 希望ブラン                                                        |                                   | お問い合わせ内<br>● 初期0円プラ<br>● ロゴ制作プラ | 客で「お申し込み」をごう<br>シン © 初期の円ブラ<br>ラン © ロゴ制作ブき | 醫択の場合は、減<br>シ(メルマガオブ<br>ラン(メルマガオフ | かずご 選択ください。<br>ションあり)<br>ジョンあり) | お申し込みはこちら                 |
| 店舗名(法人名)                                                     | 必須                                | がリエクサライト                        |                                            |                                   |                                 | (PDF)                     |
| ご担当者名                                                        | 必須                                | 例山田 太郎                          |                                            |                                   |                                 |                           |
| メールアドレス                                                      | 必須                                | (34) support@ex                 | xa-lite.com                                |                                   |                                 |                           |
| 電話番号                                                         | 必須                                | 例 06-6251-25                    |                                            |                                   |                                 |                           |
| 業種                                                           | 必須                                |                                 |                                            |                                   |                                 |                           |
| ご連絡方法                                                        | 必須                                | ◎ 電話でご達                         | 縮 ◎メールでご連                                  | 1988<br>1                         |                                 |                           |
| 備考、お問い合わせ                                                    | 詳細                                | 備考、お問い                          | 合わせ内容をこちら                                  | にご記入下さい                           | he .                            |                           |

お申し込みの際には「営業届出書」をご用意ください。

既に「営業届出書」をお持ちの方は、FAX もしくはメールにてご送付下さい。 申請中で「営業届出書」をお持ちでない場合は別途ご相談下さい。

※営業届出書の内容とお申し込み内容が異なる場合、偽造と疑われる場合、弊社への提出を拒否される場合など、サイト登録を抹消する場合が御座います。 またその場合、お振込み頂いた各種料金の返金お受出来ませんのでご了承下さい。

#### 02-1 確認・ご契約

お申し込み内容確認のメールが、ご入力いただいたメールアドレスに届きます。 お見積りの提出と詳細の確認をさせて頂きますので、担当者からのお電話をお待ちください。 また、EXA Lite ご利用には「営業届出書」のご提出が必要となりますので、FAX もしくはメールでお送りください。 ※申し込みメールが届かない場合は、EXA Lite 受付 06-6251-2553 までお問い合わせ下さい。

## FAX 06-6251-2552

x-*n* support@exa-lite.com

## 02-2 ご入金

ご契約内容に間違いはないかをご確認いただき、ご入金ください。 ご入金額は担当者よりお伝えいたします。

■ 初期0円プランをご契約の場合 初月分の月額管理費+ドメイン代

■ 初期0円プラン(メルマガオプションあり)をご契約の場合 初月分の月額管理費+ドメイン代+初月分のメルマガオプション管理費

■ ロゴ制作プランをご契約の場合 初月分の月額管理費 + ドメイン代 + ロゴ、リンクバナー制作初期費用

■ ロゴ制作プラン(メルマガオプションあり)をご契約の場合 初月分の月額管理費+ドメイン代+ロゴ、リンクバナー制作初期費用+初月分のメルマガオプション管理費

※その他、追加オプション等で料金は変動します。

お振込先金融機関 みずほ銀行船場支店 普通1974908 カ)サンズネクスト \*\*お振込時に発生する振込手数料はお客様でご負担願います。

#### 02-3 納品

入金確認後、最短即日~3営業日以内にメールで、管理画面のログインID・パスワードをお送りいたします。 すぐにご利用が可能です。 ご利用予定のテンプレートのデザインは、店舗管理画面で変更することはできませんので、 利用したいテンプレート名を担当者へお伝えください。

「ロゴ制作プラン」をご契約の方は、ご入金確認後にロゴとリンクバナーの制作を弊社にて行います。 イメージしているロゴのデザインや修正などは各担当者へお伝えください。 デザインに問題なければ、ロゴ画像等を設置後、納品となります。 ※デザイン期間が長くなるほど、納品までの期間が長くなりますのでご了承ください。

## 管理画面へのログイン方法

管理画面へのログインは、下記にアクセスしてログインしてください。 EXA Lite ホームページにも管理画面へアクセスするバナーが設置されていますので、そちらもご活用ください。 ID、パスワードは納品時にメールで届いた内容をご入力ください。

## חליד http://admin.exa-lite.com/site/login

| exa-lite         |                           |  |
|------------------|---------------------------|--|
| <u>ホーム</u> »ログイン |                           |  |
| ログイン             |                           |  |
| ログイン情報を入力して下さい   |                           |  |
| *は必須項目です。        |                           |  |
| ログインID*          |                           |  |
| パスワード*           |                           |  |
| □ ログイン情報を記憶する    |                           |  |
| Login            |                           |  |
|                  |                           |  |
|                  | Copyright © 2014 exa-lite |  |

#### 管理画面のホーム画面

ログイン後に表示される画面がホーム画面になります。 上部ナビゲーションと同じ項目が列記されています。 動作はナビゲーション部分と同じで、同一ページに推移します。

exa-lite は立てそ1m12 程 ホーム 乗春 イベント 出職 キャスト管理 ¥ 料会管理 ¥ 北人 リンク管理 ¥ 広藤 ログアクト ホーム 新著 新春情期ページを編集します -<u>1~~/h</u> イベント情報ページを編集します 出助 思動ページの当日を含む運動分のキャストの忠動情報を選集します キャスト管理 キャスト キャストのブロフィール情報を提集します ビックアップ トゥブベージに掲載されるビックアップキャストを爆発します ランキング ランキングページに掲載されるキャストを爆集します オプション キャストのオブション項目を撮楽します アイコン キャストのアイコンを編集します 10 キャストの質問を編集します 料金管理 料金システム 料金システムページを編集します 決済方法 料会システムページの決済方法を提集します 末人 求人ページを編集します リンク管理 リンクカテゴリ リンクベージのカテゴリ名を環美します リンク リンクベージのリンクを編集します 13:36 店舗情報ページを環境します Copyright @ 2014 exa-lite

■ ホーム ログイン後の現在のページが表示されます。

■ 新着 新着情報ページに推移し、新着情報ページを編集できます。

■ イベント イベント情報ページに推移し、イベント情報ページを編集できます。

■ 出勤 出勤情報ページに推移し、出勤ページの当日を含む2週間分のキャス トの出勤情報を編集できます。

■ キャスト管理 キャスト

ィャスト キャストのプロフィール情報を編集します。

ピックアップ トップページに掲載されるピックアップキャストを編集します。

ランキング ランキングページに掲載されるキャストを編集します。

オプション キャストのオプション項目を編集します。

アイコン 登録アイコンを編集します。

#### 質問

キャストへの質問を編集します。

#### ■ 料金管理

料金システム 料金システムページを編集します。

#### 決済方法

料金システムページの決済方法を編集します。

#### ■ 求人

求人ページを編集します。

#### ■ リンク管理

リンクカテゴリ リンクページのカテゴリ名を編集します。

リンク リンクページのリンクを編集します。

#### ■ 店舗

店舗情報ページを編集します。

## 05 店舗について

## 店舗情報の操作

店舗情報を登録してください。 はじめにこのページを登録してから、キャストの登録などを行っ た方がスムーズにホームページを作成できます。 ご入力後は、必ず更新ボタンを押してください。

■ ログイン ID ログイン ID の変更はこちらで行えます。

パスワード
 パスワードの変更はこちらで行えます。

■連絡用メールアドレス 管理画面で不具合が発見された場合や、緊急で当サイトから通知す る場合に受け取るメールアドレスをご入力ください。

■ 店舗名 店舗名をご入力ください。

■ 読み 店舗名をご入力ください。

■ 店舗メールアドレス お問い合わせやご予約の内容を受け取るメールアドレスをご入力 ください。

■ 電話番号
電話番号をご入力ください。

住所
 住所をご入力ください。

#### ■ 営業時間

営業時間をご入力ください。 ※全角 10 文字か半角 20 文字以内を推奨します。

■ 定休日 定休日をご入力ください。 ※全角 16 文字か半角 32 文字以内を推奨します。

■ 見出し

ー シーーン 見出しをご入力ください。 サイトの上部にテキストが表示されます。

エンターテキスト
 サイトの年齢認証のページにテキストが表示されます。

#### ■ ヘッドライン

トップページの上部に「流れる文字」で表示されるテキストです。 ユーザーにいち早く伝えたい情報を記載してください。

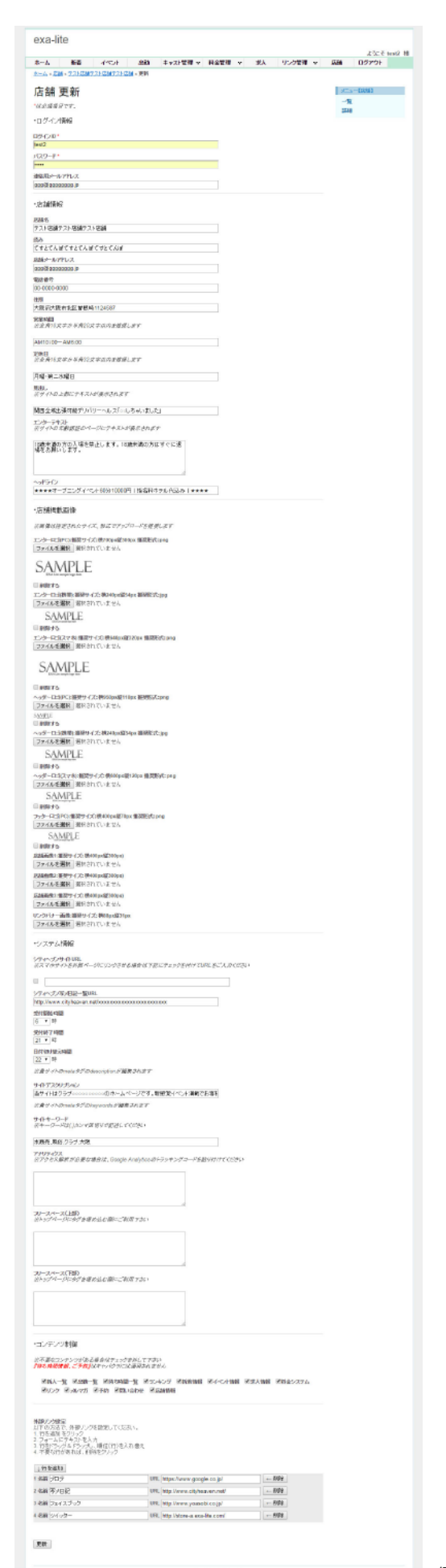

編集·更新画面

## 05 店舗について

■ 店舗掲載画像 記載されているサイズに合わせて作成をお願いします。

シティヘブンサイト URL
 ※スマホサイトを外部ページにリンクさせることも可能です。

■ シティヘブン写メ日記一覧 URL シティヘブン写メ日記の URL をご入力ください。

■ 受付開始時間・受付終了時間・日付切り替え時間 キャスト表示で必要になる情報です。間違いのないように選択して ください。

■ サイトデスクリプション meta タグの description が編集されます。

■ サイトキーワード meta タグの keywords が編集されます。 キーワードは (,) カンマ区切りで記述してください。

■ アナリティクス アクセス解析が必要な場合は、Google Analytics のトラッキング コードを貼り付けてください。

■ フリースペース(上部) トップページヘッドラインの下に、動画コンテンツや独自に載せたい情報を、タグを使って埋め込むことができます。

フリースペース(下部) トップページフッターの上に、動画コンテンツや独自に載せたい情報を、タグを使って埋め込むことができます。

コンテンツ制御 ※不要なコンテンツがある場合はチェックを外して下さい。 「待ち時間情報、ご予約」はキャバクラには適用されません。

■ 外部リンク設定 外部へのリンクを設定できます。 PC では画面の右側にボタンが表示されます。 スマホ・携帯サイトでは、メニューの下に表示されます。

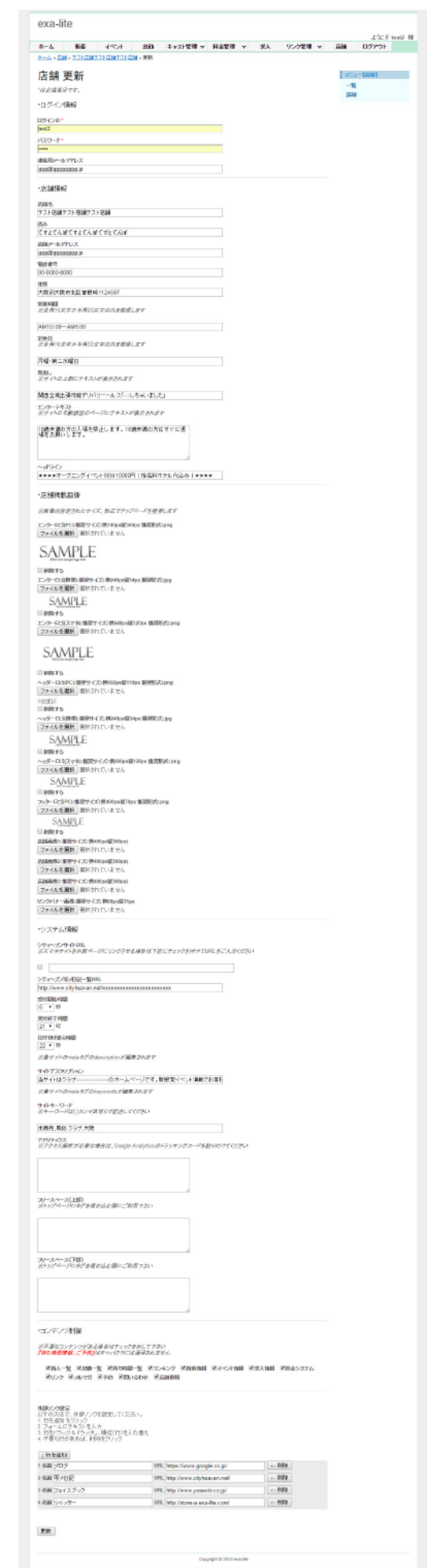

編集·更新画面

## 06-1 キャスト

登録されているキャストの一覧ページです。このページではキャストの「削除」は行えません。 登録可能キャスト数は 200 名までです。

|                                      |      |          |      |         |             | -1-14 | 3.26%    | : te |
|--------------------------------------|------|----------|------|---------|-------------|-------|----------|------|
| N=A 18者 イベント<br>ニム→主たえ上→一覧           | 2248 | キャスト管理 マ | 利金属植 | V RA    | 1000年度 V    | 1288  | H920F    |      |
|                                      |      |          |      |         |             | 1.00  | -Tes 211 |      |
| トヤスト一見                               |      |          |      |         |             | 350   | 220      |      |
| 2. 104991E48CE2.7.                   |      |          | 40   | 個の結果を1か | ら10まで表示します。 | 400   | 智人       |      |
| the iffe                             |      |          |      |         |             | 12.1  |          |      |
| 名前:詳細アスト                             |      |          |      |         |             |       |          |      |
| <b>正律</b> :                          |      |          |      |         |             |       |          |      |
|                                      |      |          |      |         |             |       |          |      |
| Halmage                              |      |          |      |         |             |       |          |      |
|                                      |      |          |      |         |             |       |          |      |
| 1910 HER.                            |      |          |      |         |             |       |          |      |
| anne 1987.<br>名前:キャフト41              |      |          |      |         |             |       |          |      |
| 表示試驗: 有効<br>画像:                      |      |          |      |         |             |       |          |      |
|                                      |      |          |      |         |             |       |          |      |
| Malmage                              |      |          |      |         |             |       |          |      |
|                                      |      |          |      |         |             |       |          |      |
|                                      |      |          |      |         |             |       |          |      |
| una anti-                            |      |          |      |         |             |       |          |      |
| 名前: <u>書2)新人主 v2)-14</u><br>表示状態: 景幼 |      |          |      |         |             |       |          |      |
| 请(\$):                               |      |          |      |         |             |       |          |      |
|                                      |      |          |      |         |             |       |          |      |
| Pin Image                            |      |          |      |         |             |       |          |      |
|                                      |      |          |      |         |             |       |          |      |
| CHE IER                              |      |          |      |         |             |       |          |      |
| 名前: 無公主 + 21-40                      |      |          |      |         |             |       |          |      |
| 表示状態: 無効<br>画像:                      |      |          |      |         |             |       |          |      |
|                                      |      |          |      |         |             |       |          |      |
| 9in Image                            |      |          |      |         |             |       |          |      |
|                                      |      |          |      |         |             |       |          |      |
|                                      |      |          |      |         |             |       |          |      |
| 研細 編集                                |      |          |      |         |             |       |          |      |
| 名前: <u>キャスト38</u><br>表示状態: 有効        |      |          |      |         |             |       |          |      |
| <b>杰你</b> :                          |      |          |      |         |             |       |          |      |
|                                      |      |          |      |         |             |       |          |      |
| Pislinage                            |      |          |      |         |             |       |          |      |
|                                      |      |          |      |         |             |       |          |      |
| 2110 JBW                             |      |          |      |         |             |       |          |      |
| 名前:主 e 2.1-34                        |      |          |      |         |             |       |          |      |
| 表示試驗:有効<br>面像:                       |      |          |      |         |             |       |          |      |
|                                      |      |          |      |         |             |       |          |      |
| Malmage                              |      |          |      |         |             |       |          |      |
|                                      |      |          |      |         |             |       |          |      |
|                                      |      |          |      |         |             |       |          |      |

#### ■ 新規登録

画面右側に表示されている「新規登録」ボタンから登録できます。 必要な情報を全て入力・選択して登録ボタンを押してください。

| A 1 NOT CALL AND A STREET |          | 111 4400 100 | 1778 | Contrada. |  |
|---------------------------|----------|--------------|------|-----------|--|
| ホーム 後着 イベント 出版 キャスト管理 ド   | 金管理 🔍 求人 | リンク管理 マ      | 秘訣   | 02721     |  |
| <u>太一山。中央35</u> - 共現登時    |          |              |      |           |  |
| キュフレムに相談相                 |          |              | 1    | -Disc 253 |  |
| イヤヘト和規立球                  |          |              |      |           |  |
| 'kommecr.                 |          |              | 3/0  |           |  |
| キャフト基本情報                  |          |              | 10.0 |           |  |
| CTU V.A DREFE INTE        |          |              | 8.4  |           |  |
| 2m <sup>-</sup>           |          |              |      |           |  |
|                           |          |              |      |           |  |
| 1246                      |          |              |      |           |  |
| 非公員 *                     |          |              |      |           |  |
| 8 <u>6</u>                |          |              |      |           |  |
|                           |          |              |      |           |  |
| h/J                       |          |              |      |           |  |
| 適切してくたさい。 カップ             |          |              |      |           |  |
| 123                       |          |              |      |           |  |
|                           |          |              |      |           |  |
| 0x72                      |          |              |      |           |  |
|                           |          |              |      |           |  |
| Eva                       |          |              |      |           |  |
|                           |          |              |      |           |  |
| AakB                      |          |              |      |           |  |
|                           |          |              |      |           |  |

#### ■ 並び替え

画面右側に表示されている「並び替え」ボタンから変更できます。 上から順番に一覧ページで表示されるので、

ユーザーに見てもらいたいキャストをドラッグ&ドロップで移動し、 更新ボタンを押してください。

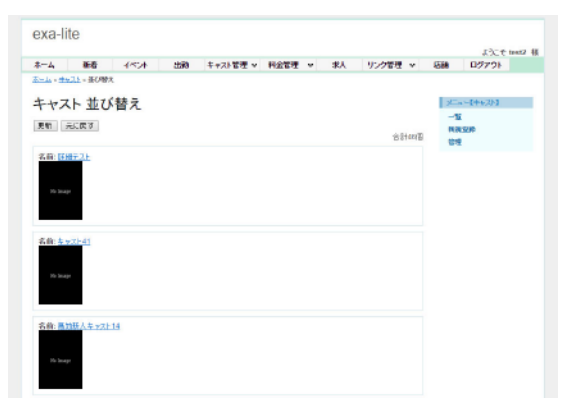

#### ■ 管理

一覧ページをもっと簡易的に表示させています。

このページでは「詳細」「編集・更新」「削除」が行えます。

| ト管理                                                        |     |          |          |    |                                                                                                    | 250                                  | [++-2]-] |          |
|------------------------------------------------------------|-----|----------|----------|----|----------------------------------------------------------------------------------------------------|--------------------------------------|----------|----------|
| 化晶瘤                                                        |     |          |          |    |                                                                                                    | -16                                  |          |          |
|                                                            |     | 46日の18年  | 51051020 | 義示 |                                                                                                    | 重い                                   | 替大       |          |
| ++2000L                                                    | 985 | BEAUUS   | 277.008  |    |                                                                                                    |                                      |          |          |
| dc0840c05dc70330d32543aac138560dcad66473                   | 10  | #64.0FF  | 兼均       | P  | 2.8                                                                                                    |                                      |          |          |
| ad24.#99056.3996.289212c270882680085710818c                | 58  | (R.J.ON  | 40.53    | P  | 18                                                                                                    |                                      |          |          |
| c830 1000cb/0cab202aTabcc85eaf07e5e346ce/c                 |     | 教人ON     | 有助       | ø  | 18                                                                                                    |                                      |          |          |
| \$133311d9bd5d5893d64ae4b60b7190a01361ca53                 |     | 教人CN     | 视动       | 0  | 1 1                                                                                                    |                                      |          |          |
| Stel: 2+408cd01526+4%a90c45411e056ab52a5                   |     | \$R.A.ON | 903      | ø  | 1 1                                                                                                    |                                      |          |          |
| 063103376457b077a0e63b33feb3##464116b12                    |     | 35.4.0N  | 903      | ø  | 1 8                                                                                                    |                                      |          |          |
| b6661xb770xc8489248439683a9405606fb37507                   |     | 36.4.ON  | 3620     | P  | 1.8                                                                                                    |                                      |          |          |
| F400ad6e39a0cc575a23F40419135c18ee2cbc30                   |     | (6.4.0N  | 80.03    | p  | 1.                                                                                                    |                                      |          |          |
| Real To 1070 and 10a Radio 1.4 of 7772 a Taxana h Scalard. |     | 新人ON     | 相称       | ø  | 18                                                                                                    |                                      |          |          |
| CONTRACTOR CONTRACTOR CONTRACTOR CONTRACTOR                |     |          |          |    |                                                                                                    |                                      |          |          |
|                                                            |     |          |          |    | H         Edge         All         All | ・・・・・・・・・・・・・・・・・・・・・・・・・・・・・・・・・・・・ |          | ・「管理<br> |

EXALite

#### ■ 詳細

登録されているキャストの詳細を確認できます。

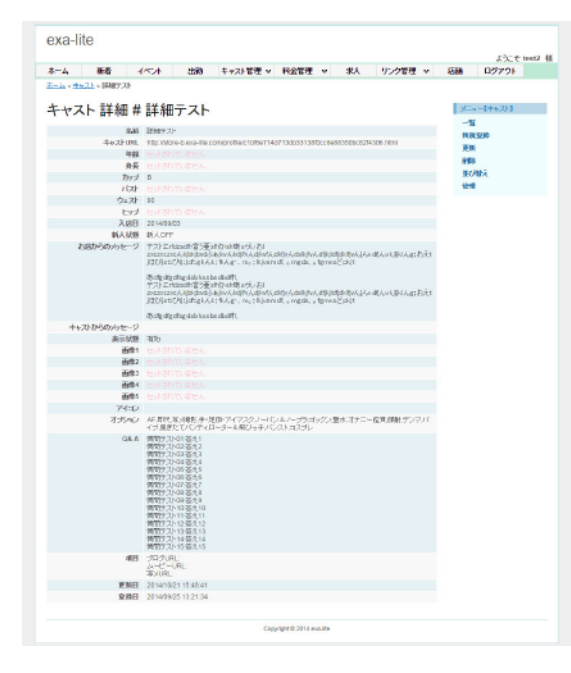

#### ■ 削除

登録したキャストの削除は2つの方法があります。

| <u>- 1</u> | 215 - 银榷                            |              |              |        |           |        |      |     |        |  |
|------------|-------------------------------------|--------------|--------------|--------|-----------|--------|------|-----|--------|--|
| キャス        | ト管理                                 |              |              |        |           |        |      | 2   | [++;2] |  |
|            | _                                   |              |              |        |           |        |      | -1  | i i    |  |
|            |                                     |              | 4            | 6日間の)は | ,果を1から10, | まで表示   | します。 | -#C | 用智大    |  |
| 57.00      | 4+.2HU                              | L.           | 943          | B(A U) | 8 2.740   | 8      |      |     |        |  |
| 7,21-02    | 0084005007033053254388013866        | K−9 admin.ex | a-lite.com ( | D.E.A. |           | ×P     | 18   |     |        |  |
| 9.21-03    | addd arentsa 309: 28821 2: 2708828a |              |              |        |           | ٩      |      |     |        |  |
| B-A.01     | el636 1000xbc9xab202a7abcc65eaf00   | 戦隊しますか?      |              |        |           | 2      | 1.   |     |        |  |
| 收入(02      | \$111111d9bd5d5890d11a+1b00t719     |              |              |        |           | 2      | 1.   |     |        |  |
| NFA.03     | 30e8;2e408c001020e478g90c45411      |              | OK           |        | キャンセル     | 2      | **   |     |        |  |
| 長人(04      | 0631033784570077a0e63b331e03a       |              |              |        |           | ٩      | × *  |     |        |  |
| IEA.05     | b6868xb7750c84892414a8683a94064     | 36fb37507    |              | EX.ON  | 8010      | ٩      | 18   |     |        |  |
| NF人06      | P400a05e39a0cc575a23F40419135c1     | 5462ED03D    |              | 6.4.ON | 8023      | ρ      | 1.8  |     |        |  |
| 新人(07      | 6ce3b157beb19e6e3bc14cb6737e3e      | aab5caba5    | 1            | NON.   | 305       | م ا    | 18   |     |        |  |
| ++3101     | fd15d000/bdcb03Hbe24fabe0350e3b     | 5346592      | 1            | ήλ,ON  | 有功        | 4      | 18   |     |        |  |
|            |                                     | ~            | 1000 x 10    | 1      | 345       | 20 x 1 | 100  |     |        |  |
|            |                                     |              |              |        |           |        |      |     |        |  |

「管理」での削除選択画面

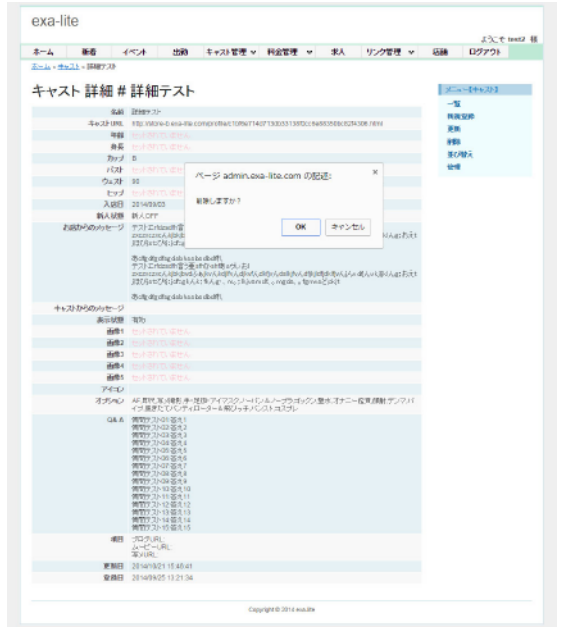

■ 編集・更新

既に登録したキャストの編集・更新が行えます。

|                                                        |                              |                |                             |              |           |       |     | JACT texts  |
|--------------------------------------------------------|------------------------------|----------------|-----------------------------|--------------|-----------|-------|-----|-------------|
| 1-4 新春                                                 | 1524                         | 213 <b>7</b> 0 | キャスト管理 マ                    | 科会管理         | v #A      | リンク管理 | v 9 | B D9791     |
| inte o standa o de de de de de de de de de de de de de | 2.2上 - 更料                    |                |                             |              |           |       |     |             |
| キャスト 更                                                 | 新                            |                |                             |              |           |       |     | 25-4-4+6251 |
| kommett.                                               |                              |                |                             |              |           |       |     | -11         |
| キャスト基本情報                                               |                              |                |                             |              |           |       |     | 1018        |
|                                                        |                              |                |                             |              |           |       |     | 进G/输入       |
| 「細子スト                                                  |                              |                |                             |              |           |       |     | 19.M        |
| 166<br>167                                             |                              |                |                             |              |           |       |     |             |
| HE T                                                   |                              |                |                             |              |           |       |     |             |
|                                                        |                              |                |                             |              |           |       |     |             |
| 8 .                                                    | h.d                          |                |                             |              |           |       |     |             |
| CU-                                                    |                              |                |                             |              |           |       |     |             |
|                                                        |                              |                |                             |              |           |       |     |             |
| 7x,21-<br>30                                           |                              |                |                             |              |           |       |     |             |
| .w.7                                                   |                              |                |                             |              |           |       |     |             |
|                                                        |                              |                |                             |              |           |       |     |             |
| GRIH<br>2014-09-03                                     |                              |                |                             |              |           |       |     |             |
| NA UNI                                                 |                              |                |                             |              |           |       |     |             |
| e.com                                                  |                              |                |                             |              |           |       |     |             |
| D D                                                    |                              |                |                             |              |           |       |     |             |
| ssktr4stostett=-9                                      | 10                           |                |                             |              |           |       |     |             |
|                                                        | ► # B 1                      | <u>A</u> - D   | I                           |              |           |       |     |             |
| 1111                                                   | <b>6</b> 92                  |                |                             |              |           |       |     |             |
| アスト sridecon書                                          | 圧さかがあってい                     | ði.            |                             |              |           |       |     |             |
| zozzara/"k@klby<br>Téles z?histologie/                 | slike with the second        | hat's \$500.0  | h R. W. (. of R. M. (Mar)). | ádávattá kok | (HIARIER) | 3     |     |             |
| en en en en en en en en en en en en en e               |                              |                | for a decision field        |              |           |       |     |             |
| おdfgsfgsfugdabł<br>デスト Tutdauth高く                      | estactod41、<br>巫chrinohiあeグル | ð1             |                             |              |           |       |     |             |
| nonenené.k@do                                          | ALAM BANK AND A              | with Bithuha   | h R.M. ATRABUSCO            | 结合调整法        | 044438333 | z     |     |             |
| Carto danago                                           | energing of the local        | NUT OF STR     | 200. 1 (21190), [14]        |              |           |       |     |             |
| Edigs/gd/ugdab/                                        | esbadodNL                    |                |                             |              |           |       |     |             |
|                                                        |                              |                |                             |              |           | -     |     |             |
| ++XH1000byte=S                                         |                              |                |                             |              |           |       |     |             |
| X % @ @                                                |                              | A- 0           | • I <sub>x</sub> +          |              |           |       |     |             |
|                                                        | <b>6</b> 12                  |                |                             |              |           |       |     |             |
|                                                        |                              |                |                             |              |           |       |     |             |
|                                                        |                              |                |                             |              |           |       |     |             |
|                                                        |                              |                |                             |              |           |       |     |             |
|                                                        |                              |                |                             |              |           |       |     |             |
|                                                        |                              |                |                             |              |           |       |     |             |
|                                                        |                              |                |                             |              |           |       |     |             |
|                                                        |                              |                |                             |              |           |       |     |             |
|                                                        |                              |                |                             |              |           |       |     |             |
|                                                        |                              |                |                             |              |           |       |     |             |

-

## 06-2 ピックアップ

登録されているキャストの中から、ピックアップに表示させるキャストを選択できます。 ピックアップに登録できるキャスト数は3名までです。

| ーム 新着 イベント 共         | Lià キャスト管理 v | 料金管理 > | 求人                       | リンク管理 マ           | 1215 | H979F     |   |
|----------------------|--------------|--------|--------------------------|-------------------|------|-----------|---|
| - <u>A + E</u> N     |              |        |                          |                   | _    |           |   |
| ニックアップ 一覧            |              |        |                          |                   | 1    | *=0ビックアップ | ) |
| と、0件登録できます。          |              | 10     | CONTRACTOR OF STREET, ST | 14 (A. 17)        | 100  | LNUM I    |   |
|                      |              |        | NO 8409112 007           | Sold Capology 4 - |      |           |   |
| 田道 補肥                |              |        |                          |                   |      |           |   |
| キャスト名: <u>詳細テスト</u>  |              |        |                          |                   |      |           |   |
| trie int.            |              |        |                          |                   |      |           |   |
| キャスト名: <u>キャスト23</u> |              |        |                          |                   |      |           |   |
| 100 HEE              |              |        |                          |                   |      |           |   |
| ++7681++7131         |              |        |                          |                   |      |           |   |
| TTATE TRACK          |              |        |                          |                   |      |           |   |
|                      |              |        |                          |                   |      |           |   |

#### ■ 新規登録

画面右側に表示されている「新規登録」ボタンから登録できます。 表示させたいキャストを選択して「登録」ボタンを押してください。

|                                                                  |      |       |          |                 |       |    |       |   |               | 17.4              | text2 8 |
|------------------------------------------------------------------|------|-------|----------|-----------------|-------|----|-------|---|---------------|-------------------|---------|
| ホーム 新着                                                           | 1524 | 22570 | キャスト管理 w | 科会管理            | •     | 求人 | リンク管理 | * | 1588          | 07791             |         |
| ホーム・ビックアッゴ - 死後日                                                 | 189. |       |          |                 |       |    |       |   |               |                   |         |
| ピックアップ 弟<br><sup>*</sup> # <i>eagaser.</i><br>**3 <sup>.</sup> * | 所規登録 | t     |          |                 |       |    |       |   | 义二<br>张<br>任年 | a – 80907903<br>E |         |
| )思えして下さい *                                                       |      |       |          |                 |       |    |       |   |               |                   |         |
| 202                                                              |      |       |          |                 |       |    |       |   |               |                   |         |
|                                                                  |      |       |          |                 |       |    |       |   |               |                   |         |
|                                                                  |      |       | Cepy     | right @ 2014 eo | n-ita |    |       |   |               |                   |         |

#### ■ 管理

ー覧ページをもっと簡易的に表示させています。 このページでは「詳細」「編集・更新」「削除」が行えます。

| 6-14 Co27vc | RE 1ヘンド 3580<br>(- 留明 | +4YEE A MEET A BY     | 0008.0 V   | 100 L0020F                |
|-------------|-----------------------|-----------------------|------------|---------------------------|
| ピックアッ       | プ管理                   | 211日本約7年至1            | からまで表示します。 | メニューロシックアップ<br>一覧<br>其代之法 |
| 4+21-       | 2014-00-00 12-07-10   | \$2114-09-30 12-07-19 | 0.2 *      |                           |
| ++7123      | 2014-10-21 16:35:38   | 2014-10-21 16:35:38   | 218        |                           |
|             | 2014-10-21 18:35:45   | 2014-10-21 16:35:45   | 218        |                           |

#### ■ 編集・更新

既に登録したピックアップの編集・更新が行えます。

| *-4            | #6   | 1957  | 出卵 | キャスト管理 w | 科会管理 | ٣ | 求人 リ | ンク管理 | v | 石器   | 07791   |   |
|----------------|------|-------|----|----------|------|---|------|------|---|------|---------|---|
| ビック            | アップ  | 軍新    |    |          |      |   |      |      |   | 1    | ービックアップ | 1 |
| Long           | 9C+. | ~~~~~ |    |          |      |   |      |      |   | -12  | -       |   |
| ++スト*<br>詳細テスト |      |       |    |          |      |   |      |      |   | 1250 |         |   |
|                |      |       |    |          |      |   |      |      |   |      |         |   |

#### ■ 詳細

登録されているピックアップの詳細を確認できます。

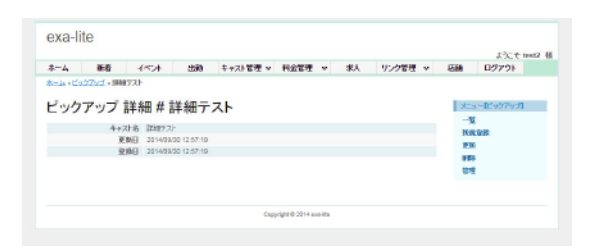

#### ■ 削除

登録したピックアップの削除は2つの方法があります。

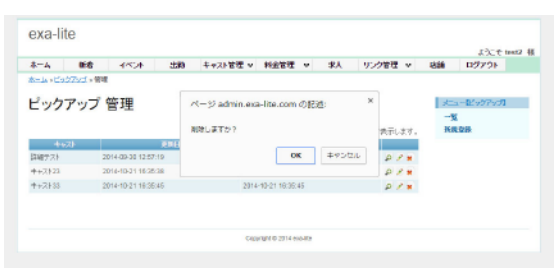

#### 「管理」での削除選択画面

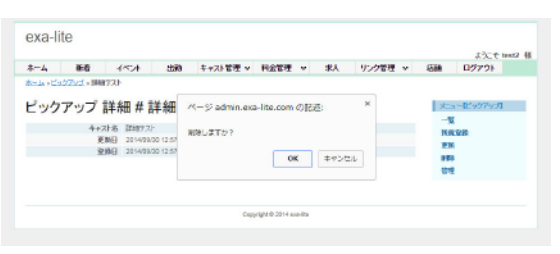

「詳細」での削除選択画面

## 06-3 ランキング

登録されているキャストの中から、ランキングに表示させるキャストを選択できます。 ランキング自体は1件のみ登録でき、1位から5位までのランキングを表示させることができます。

|                   | 3535 | キャスト管理 マ | 料술管理 | ¥ 5       | ŔΛ.   | リンク管理                                  | ~  | 1256 | H970F |  |
|-------------------|------|----------|------|-----------|-------|----------------------------------------|----|------|-------|--|
| 二年 = 221年22 = 一覧  |      |          |      |           |       |                                        |    |      |       |  |
| ランキング 一覧          |      |          |      |           |       |                                        |    | 10   |       |  |
| と、0件登録できます。       |      |          |      | 1(15/7)28 | 第5165 | 11111111111111111111111111111111111111 | ** | 15 H | 92.8h |  |
| trin 184          |      |          |      |           |       |                                        |    |      |       |  |
| 4(h), 9(h), 72102 |      |          |      |           |       |                                        |    |      |       |  |
| 表示机能 有効           |      |          |      |           |       |                                        |    |      |       |  |
|                   |      |          |      |           |       |                                        |    |      |       |  |

#### ■ 詳細

ランキングの1位~5位までと、更新日などの詳細を表示します。

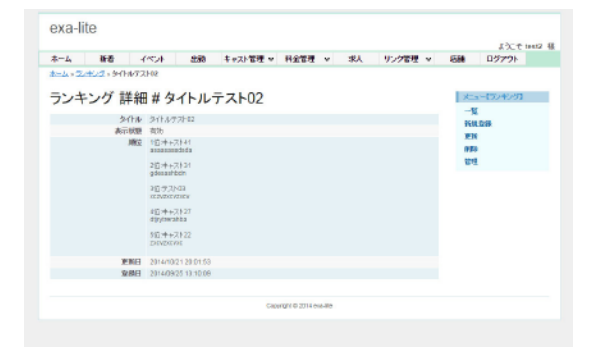

#### ■ 管理

ー覧ページをもっと簡易的に表示させています。 このページでは「詳細」「編集・更新」「削除」が行えます。

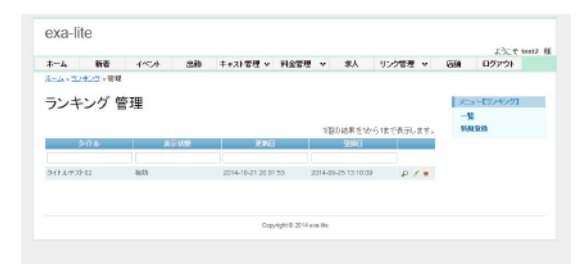

#### ■ 編集・更新

登録したランキングの内容を変更できます。 内容に変更を加えて更新ボタンを押してください。

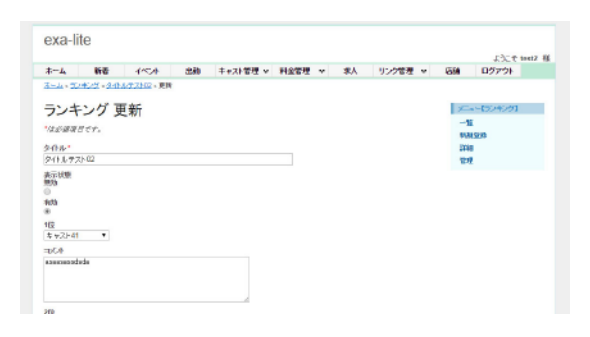

#### ■ 新規登録

この新規登録は、ランキングを新しく作成する場合のみ使用でき ます。これまで1回でもランキングを作成したことがある場合 は、一度登録したランキングを削除してから新規登録を行ってく ださい。利用者の多くは、現在登録しているランキング内容を編 集して利用されています。

|                              |          |        |    |         |    | ラングル                        | test2 H |
|------------------------------|----------|--------|----|---------|----|-----------------------------|---------|
| ホーム 新着 イベント 出動               | キャスト管理 w | 利金管理 🗸 | 彩人 | リンク管理 🗸 | 毛額 | 077 <b>7</b> 1              |         |
| <u>新一点。文/卡》グ</u> ,發展室線       |          |        |    |         |    |                             |         |
| ランキング 新相楽録                   |          |        |    |         | 5  | <ul> <li>(5)+(2)</li> </ul> |         |
| ノンモンノ 和尻豆妹                   |          |        |    |         | -1 | E .                         |         |
| ほど湯湯だです。                     |          |        |    |         | -  | 2                           |         |
| ንብቱ.                         |          |        |    |         |    |                             |         |
|                              |          |        |    |         |    |                             |         |
| 兵正 秋憩<br>豊治                  |          |        |    |         |    |                             |         |
| 5<br>920                     |          |        |    |         |    |                             |         |
| 0                            |          |        |    |         |    |                             |         |
| 1位                           |          |        |    |         |    |                             |         |
| TCA                          |          |        |    |         |    |                             |         |
|                              |          |        |    |         |    |                             |         |
|                              |          |        |    |         |    |                             |         |
|                              |          |        |    |         |    |                             |         |
| 218                          |          |        |    |         |    |                             |         |
| 適便してくだ決い ・                   |          |        |    |         |    |                             |         |
| 264                          |          |        |    |         |    |                             |         |
|                              |          |        |    |         |    |                             |         |
|                              |          |        |    |         |    |                             |         |
|                              | <i></i>  |        |    |         |    |                             |         |
| 382<br>2010 - 177 1211 S. M. |          |        |    |         |    |                             |         |
| new concerner                |          |        |    |         |    |                             |         |
| 400                          |          |        |    |         |    |                             |         |
|                              |          |        |    |         |    |                             |         |
|                              |          |        |    |         |    |                             |         |
| 482                          | 10       |        |    |         |    |                             |         |
| 選択して(だあ) ・                   |          |        |    |         |    |                             |         |
| 434                          |          |        |    |         |    |                             |         |

#### ■ 削除

登録したランキングの削除は2つの方法があります。

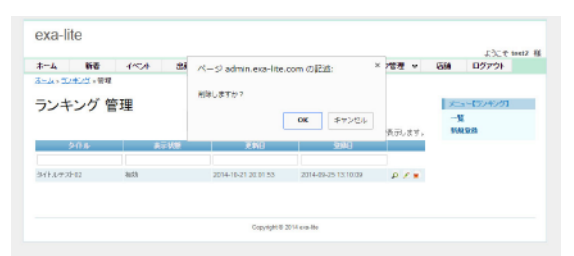

#### 「管理」での削除選択画面

| ーム 新着 イ<br>-ムッ <u>ス/オンプ</u> ッタイトル72                 | <u>地 402</u><br>102                                                                                     | ページ admin.exa-l<br>削除しますか? | lite.com @∦238  | 2      | × | 2管理 、 | - 1 | 888                  | 09791           |  |
|-----------------------------------------------------|----------------------------------------------------------------------------------------------------|----------------------------|-----------------|--------|---|-------|-----|----------------------|-----------------|--|
| ンキング 詳細<br><sup>9/14</sup><br><sup>新市映園</sup><br>単位 | # タイト.<br>タイトルケストロ2<br>有功<br>1日オトスト41<br>ananamedida                                                    |                            | OK              | \$7>Ul |   |       |     | 大二<br>一覧<br>前期<br>前期 | ー(30年0-53<br>2番 |  |
|                                                     | 2日本+ストスト31<br>gdesasthoth<br>2日テスト43<br>xx2x5x7x5x8x<br>4日本+スト27<br>dtytewahaa<br>5日キ+スト22<br>DKV25X705 |                            |                 |        |   |       |     | 84                   |                 |  |
| 更新日<br>室務日                                          | 2014/10/21 20 01:53<br>2014/09/25 13 10:09                                                              |                            |                 |        |   |       |     |                      |                 |  |
|                                                     |                                                                                                    | C 100                      | NOT THE ALL NO. |        |   |       |     |                      |                 |  |

「詳細」での削除選択画面

## 06-4 オプション

利用可能なオプションを登録すると、料金システムページで表示されます。

キャストの登録画面で、利用可能なオプションを選択することで、どのオプションを利用できるかが一目で分かるようになります。 登録可能なオプションの数は50個までです。

| exa-lite              |                  |            |          |      |       |       | 13-1  | test2 |
|-----------------------|------------------|------------|----------|------|-------|-------|-------|-------|
| ホーム 新者 イベント 出語 キャスト管理 | ・ 料金管理           | × 3        | RA 93    | /ク管理 | v - 1 | 200   | H570F |       |
| Ama - Alland - M      |                  |            |          |      |       |       |       |       |
| オプション 一覧              |                  |            |          |      |       | ) (C. | ーはナルン |       |
| あと、35件全録できます。         |                  |            |          |      |       | NR    | 928A  |       |
|                       |                  | 16個の結果     | 長を1から10ま | で表示し | 27.   | 2.4   |       |       |
|                       |                  |            |          |      |       |       |       |       |
| 名前: AF                |                  |            |          |      |       |       |       |       |
| LEHE HER.             |                  |            |          |      |       |       |       |       |
| 名前: 即旦                |                  |            |          |      |       |       |       |       |
| 4148 1800.            |                  |            |          |      |       |       |       |       |
| 名前:至二週数               |                  |            |          |      |       |       |       |       |
|                       |                  |            |          |      |       |       |       |       |
|                       |                  |            |          |      |       |       |       |       |
| 名詞: <u>サ)達得(アイマスク</u> |                  |            |          |      |       |       |       |       |
| CENE HER.             |                  |            |          |      |       |       |       |       |
| 名前: ノーバン&ノーブラ         |                  |            |          |      |       |       |       |       |
| LEVEL ALLAN.          |                  |            |          |      |       |       |       |       |
| 名前:ゴックン               |                  |            |          |      |       |       |       |       |
| 2710 107E             |                  |            |          |      |       |       |       |       |
| <b>3</b> 前:型水         |                  |            |          |      |       |       |       |       |
|                       |                  |            |          |      |       |       |       |       |
| athe same             |                  |            |          |      |       |       |       |       |
| 名称: <u>オナニー鑑定</u>     |                  |            |          |      |       |       |       |       |
| STAD ADM.             |                  |            |          |      |       |       |       |       |
| 名前: <u>截虹</u>         |                  |            |          |      |       |       |       |       |
| 57401 (EW)            |                  |            |          |      |       |       |       |       |
| 名前:デリマ                |                  |            |          |      |       |       |       |       |
|                       | ~->>             | << 554   < | 8 1 2    | 2≻ % | 8 >>  |       |       |       |
|                       | Copyright @ 2014 | ca-lta     |          |      |       |       |       |       |

#### ■ 新規登録 新しく追加したいオプションがある場合はこのページから追加

してください。

|                              |             |     |          |      |   |    |       |   |       | またで   | inet2 § |
|------------------------------|-------------|-----|----------|------|---|----|-------|---|-------|-------|---------|
| ホーム 植老                       | 4/524       | 230 | キャスト管理 マ | 料金管理 | v | 求人 | リンク管理 | v | 69    | ログアウト |         |
| tradie and the second second | 9.89        |     |          |      |   |    |       |   |       |       |         |
| オプション 朝                      | 相登録         |     |          |      |   |    |       |   | 1 ×to | ーはたい  |         |
| 1 / / /                      | 1/01/382.94 |     |          |      |   |    |       |   | -5    |       |         |
| GODARAD PTS.                 |             |     |          |      |   |    |       |   | -     |       |         |
| 8 <b>M</b> *                 |             |     |          |      |   |    |       |   |       |       |         |
| Hê                           |             |     |          |      |   |    |       |   |       |       |         |
|                              |             |     |          |      |   |    |       |   |       |       |         |
| 业时                           |             |     |          |      |   |    |       |   |       |       |         |
|                              |             |     |          |      |   |    |       |   |       |       |         |
|                              |             |     |          |      |   |    |       |   |       |       |         |

#### ■ 詳細

登録されているオプションの詳細を確認できます。

| -1    | 118         | 1020          | 230 4  | タスト管理 マ | 料金管理 | v | 求人 | リング管理 | v 1 | 886  | ログアウト    |  |
|-------|-------------|---------------|--------|---------|------|---|----|-------|-----|------|----------|--|
| -4.×# | distance AF |               |        |         |      |   |    |       |     |      |          |  |
|       |             |               |        |         |      |   |    |       |     |      |          |  |
| トプシ   | ノヨン 詳細      | #AF           |        |         |      |   |    |       |     | xt-s | -DIJ/a/I |  |
|       |             |               |        |         |      |   |    |       |     | -5   |          |  |
|       | -56         | AF            |        |         |      |   |    |       |     | 9600 | 0.08     |  |
|       | RX NO.      | 0,0004        | 45.10  |         |      |   |    |       |     | 更新   |          |  |
|       | 2003        | 2014/22/25 14 | LAADO  |         |      |   |    |       |     | 1983 |          |  |
|       | 36MPG       | 20100202010   | 188.00 |         |      |   |    |       |     | 1912 |          |  |
|       |             |               |        |         |      |   |    |       |     |      |          |  |
|       |             |               |        |         |      |   |    |       |     |      |          |  |

#### ■ 削除

登録したオプションの削除は2つの方法があります。

| に一ム 新香 イベント (<br>二ム - 3月15年12 - 空境 | 2월8 부호가 管理 또 위   | 金管理 🗸    | 求人    | リング管  | ₩ ×   | -684 | ログアウト   |
|------------------------------------|------------------|----------|-------|-------|-------|------|---------|
| ナプション 管理                           |                  |          |       |       |       | ×    | -135/64 |
|                                    | R−9 admin.exa-li | te.com Ø | i#:   | × 83  | えます。  | 195  | 1.5230  |
| fai<br>F                           | 利用しますか?          |          |       | P     | 1.    |      |         |
| N.F.                               |                  |          |       | P     | 1.    |      |         |
| F-MAR                              |                  | GK       | キャンセル |       | 1 8   |      |         |
| F.840 74722                        |                  |          |       | P     | 1 .   |      |         |
| ージループラ                             |                  | 0.000FF  |       | 2     | 1 2   |      |         |
| 640                                |                  | 馬科       |       | P     | 1 .   |      |         |
| 1.8.                               |                  | 無料       |       | P     | 1.    |      |         |
| + 二 - 松茸                           |                  | mis      |       | P     | 1.    |      |         |
| 291                                |                  | 0,000F7  |       | P     | 18    |      |         |
| 67                                 |                  | 0,000174 |       | P     | 1 =   |      |         |
|                                    |                  | ページ( 小嶋田 | -8 1  | 2 🗮 🖂 | 63.00 |      |         |

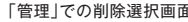

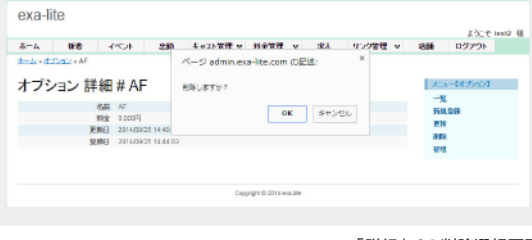

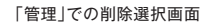

「詳細」での削除選択画面

#### ■ 管理

一覧ページをもっと簡易的に表示させています。

このページでは「詳細」「編集・更新」「削除」が行えます。

| 66出 イベント 香油 ムーネ   | キャスト管理 マ 料金管理 マ 北 | 人 リンク管理 マー     | 石跡 ログアウト   |
|-------------------|-------------------|----------------|------------|
| hーム > ddSale > 管理 |                   |                |            |
| オプション 管理          |                   |                | メニューロオチェシス |
|                   |                   |                | -10        |
|                   | 10個の結果の           | を10ら10まで表示します。 | 轻机杂种       |
| -\$H              | 彩金                |                |            |
| AP.               | 0,000円            | 211            |            |
| 10R               | 0,000H            | P / #          |            |
| 军/辅图              | 0.000PH           | D / #          |            |
| 手 足松 アイマスク        | 0.000円            | P/x            |            |
| ノーバンネノージラ         | 0,00099           | P / #          |            |
| も/ク/              | 開始                | P / *          |            |
| 整水                | 馬和                | 212            |            |
| オナニー信度            | 常時                | P F #          |            |
| 5M91              | 0.000F9           | D / #          |            |
| デンマ               | 0,000FH           | P/M            |            |
|                   | K-U column cu     | 1 2 k> 88.>>   |            |
|                   |                   |                |            |

#### ■ 編集・更新

登録したオプションの内容を変更できます。 内容に変更を加えて更新ボタンを押してください。

| *-4                     | 668<br>       | 4000 | 230 | キャスト管理 マ | 料金管理 | ٧ | 求人 | リンク管理 | ٧ | 68                   | ログアウト                 |  |
|-------------------------|---------------|------|-----|----------|------|---|----|-------|---|----------------------|-----------------------|--|
| オプシ<br>*0.0333<br>200 * | 'ヨン 更<br>ファッ゙ | 新    |     |          |      |   |    |       |   | 又二<br>一覧<br>新聞<br>留明 | 04:5-524<br>[<br>[28] |  |
| 科金<br>0.000円<br>更新      |               |      |     |          |      |   |    |       |   |                      |                       |  |

## 06-5 アイコン

アイコン名を登録すると、各一覧ページやキャスト詳細ページで利用できるアイコンが作成されます。 キャストの登録画面で、任意のアイコン名を選択することで、どのようなタイプのキャストかが一目で分かるようになります。 登録可能なアイコンの数は 50 個までです。

| exa-lite                |             |                 |        |        |     |       |          |       |
|-------------------------|-------------|-----------------|--------|--------|-----|-------|----------|-------|
| ホーム 新着 イベント 出助          | + 921管理 ∨ 約 | 金管理 🗸           | 求人     | リンク管理  | v   | 12588 | 152-E    | test2 |
| <u>ホーム - 7-432 - 一覧</u> |             |                 |        |        |     |       |          |       |
| アイコン一覧                  |             |                 |        |        |     | 1     | -1743/1  |       |
| 苏ン 44位安路で成大学            |             |                 |        |        |     | 253   | e Siz Ma |       |
|                         |             | 6(1)            | の結果をいか | らはで表示し | ます。 | 100   | 1        |       |
| ETHE INC.               |             |                 |        |        |     |       |          |       |
| 名前: <u>超高少女</u>         |             |                 |        |        |     |       |          |       |
| CENEL ADDR.             |             |                 |        |        |     |       |          |       |
| 名前: <u>ロリ所</u>          |             |                 |        |        |     |       |          |       |
| STALL ADDR.             |             |                 |        |        |     |       |          |       |
| 名前に図っちいい所               |             |                 |        |        |     |       |          |       |
| attie tee.              |             |                 |        |        |     |       |          |       |
| 名前: 長乳                  |             |                 |        |        |     |       |          |       |
| (1)E 188                |             |                 |        |        |     |       |          |       |
| 名称:超至白肌                 |             |                 |        |        |     |       |          |       |
| LEVE HER.               |             |                 |        |        |     |       |          |       |
| 名前: <u>Z-作业系</u>        |             |                 |        |        |     |       |          |       |
|                         |             |                 |        |        |     |       |          |       |
|                         | Coswight    | © 2014 eva-lite |        |        |     |       |          |       |

#### ■ 新規登録

新しく追加したいアイコンがある場合はこのページから追加してください。

| exa-i        | lle           |      |     |          |      |   |    |       |   |           | またき     | test2 4 |
|--------------|---------------|------|-----|----------|------|---|----|-------|---|-----------|---------|---------|
| *-4          | 新香            | 1504 | 230 | キャスト管理 マ | 科全管理 | v | 求人 | リンク管理 | v | 688       | ログアウト   |         |
| <u>1-1-7</u> | CICL - MIRISO | 8    |     |          |      |   |    |       |   |           |         |         |
| アイ=          | レ 新規          | 登録   |     |          |      |   |    |       |   | <u>بر</u> | -174:01 |         |
| 0.0918       | acr.          |      |     |          |      |   |    |       |   | 84        |         |         |
| 887.         |               |      |     |          |      |   |    |       |   |           |         |         |
| 88           |               |      |     |          |      |   |    |       |   |           |         |         |
|              |               |      |     |          |      |   |    |       |   |           |         |         |

#### ■ 詳細

登録されているアイコンの詳細を確認できます。

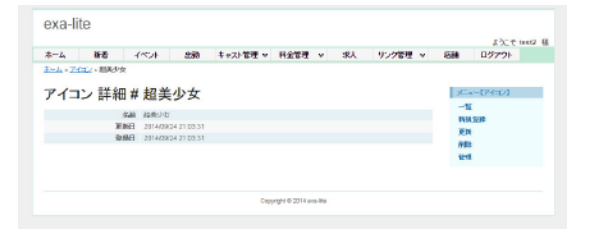

#### ■ 削除

登録したアイコンの削除は2つの方法があります。

| コニュースない。191<br>アイコン管理 ページadmin.esa-lite.comの()記述: ×<br>NEL.#7577 RK188<br>OK キャンセル | -01 |
|------------------------------------------------------------------------------------|-----|
| 2008年。<br><b>06</b> 年17月1日                                                         |     |
|                                                                                    |     |
| D)# ロデモ<br>は550(系 ロデモ                                                              |     |
| AL P/*                                                                             |     |
| Sheet D / x                                                                        |     |
| 7/FAR                                                                              |     |

#### 「管理」での削除選択画面

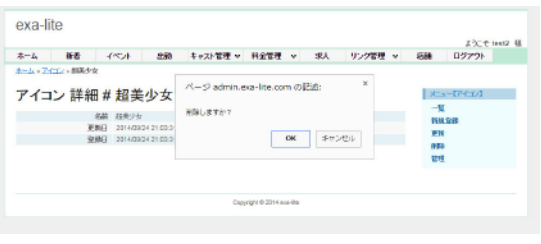

「詳細」での削除選択画面

#### ■ 管理

一覧ページをもっと簡易的に表示させています。

このページでは「詳細」「編集・更新」「削除」が行えます。

| ホーム 新着 イベント 出版 | き キャスト管理 マ | 料金管理 > | 求人     | リンク管理・マ   | 1588    | ログアウト  |  |
|----------------|------------|--------|--------|-----------|---------|--------|--|
| <u></u>        |            |        |        |           |         |        |  |
| アイコン管理         |            |        |        |           | 1 de la | -04:01 |  |
| 1122 612       |            |        |        |           | -11     |        |  |
|                |            | 6      | 個の結果を切 | らはで表示します。 | 9556.3  | 100    |  |
|                | 128        |        |        |           |         |        |  |
| 編集が立           |            |        |        | PZE       |         |        |  |
| CU &           |            |        |        | P / #     |         |        |  |
| はっちの見系         |            |        |        | 212       |         |        |  |
| 奥凡             |            |        |        | P 1 =     |         |        |  |
| 超色合机           |            |        |        | 212       |         |        |  |
| 7-1FA-R        |            |        |        | P / *     |         |        |  |
|                |            |        |        |           |         |        |  |
|                |            |        |        |           |         |        |  |

#### ■ 編集・更新

登録したアイコンの名前を変更できます。 内容に変更を加えて更新ボタンを押してください。

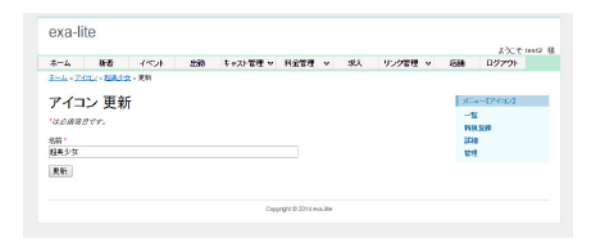

## 06 キャスト管理について

#### 06-6 質問

キャストに対する質問を登録できます。質問に対する回答は各キャストの詳細ページでご登録ください。 登録可能な質問の数は 15 個までです。

| v-A ###             | -14524         | 4488 | キャスト管理 マ | 料全管理 | ~     | 求人    | リンク管理    | ٣   | 12156 | H520F    |  |
|---------------------|----------------|------|----------|------|-------|-------|----------|-----|-------|----------|--|
|                     |                |      |          |      |       |       |          |     |       | a [9912] |  |
|                     |                |      |          |      |       |       |          |     | 35.0  | R SV PA  |  |
| C. VITALIN, COX 9 - |                |      |          |      | 16個の8 | 吉果を1か | ら10まで表示し | ます。 | 814   |          |  |
| 1110 HBM.           |                |      |          |      |       |       |          |     |       |          |  |
| キャストへの復聞: 1001      | 21-01          |      |          |      |       |       |          |     |       |          |  |
| 55HE HER.           |                |      |          |      |       |       |          |     |       |          |  |
| キャストへの質問: 質問:       | F7.F.02        |      |          |      |       |       |          |     |       |          |  |
| 1910 HER.           |                |      |          |      |       |       |          |     |       |          |  |
| キャストへの復聞、筆聞き        | F2.E03         |      |          |      |       |       |          |     |       |          |  |
|                     |                |      |          |      |       |       |          |     |       |          |  |
| area and            |                |      |          |      |       |       |          |     |       |          |  |
| キャストへの復聞い           | <u>121-14</u>  |      |          |      |       |       |          |     |       |          |  |
| the HM              |                |      |          |      |       |       |          |     |       |          |  |
| キャストへの知時、近日         | 121-16         |      |          |      |       |       |          |     |       |          |  |
| STALE ALLAN.        |                |      |          |      |       |       |          |     |       |          |  |
| キャストへの質問: 質問:       | F2.E.06        |      |          |      |       |       |          |     |       |          |  |
| 1910 HER.           |                |      |          |      |       |       |          |     |       |          |  |
| キャストへの領職調査          | EZE07          |      |          |      |       |       |          |     |       |          |  |
|                     |                |      |          |      |       |       |          |     |       |          |  |
| 1148 1989.          |                |      |          |      |       |       |          |     |       |          |  |
| キャストへの預計            | <u>PZ.N.08</u> |      |          |      |       |       |          |     |       |          |  |
| Still illife        |                |      |          |      |       |       |          |     |       |          |  |
| キャストへの質問: 道言:       | 21.10          |      |          |      |       |       |          |     |       |          |  |
| STALL ANDR.         |                |      |          |      |       |       |          |     |       |          |  |
| キャストへの質問:質問:        | E2.E-10        |      |          |      |       |       |          |     |       |          |  |
|                     |                |      |          |      |       |       |          |     |       |          |  |

#### ■ 管理

ー覧ページをもっと簡易的に表示させています。 このページでは「詳細」「編集・更新」「削除」が行えます。

| t                | K.R. | 1000 | 1000 | Contraction of | 11.04938 |        | 101.0    | 111-0112-011 |             | 1554 | 0.000    |  |
|------------------|------|------|------|----------------|----------|--------|----------|--------------|-------------|------|----------|--|
| -1. 1000-1       | 818  | 1.57 | 4.00 | TTAPET         | HERG     |        | -        | 777612       |             | 1000 | 47777    |  |
|                  | 700  |      |      |                |          |        |          |              |             |      |          |  |
| 貧問 管             | 埋    |      |      |                |          |        |          |              |             | 300  | a (9693) |  |
|                  |      |      |      |                |          |        |          |              |             | -3   |          |  |
|                  |      |      |      |                |          | 14(80) | 1896 210 | 5 TUB CRISTO | 37.         | 10   | LUER     |  |
| 12177-101        |      |      | 74.  | Al-ANNIA       |          |        |          |              |             |      |          |  |
| NEW TAR          |      |      |      |                |          |        |          |              |             |      |          |  |
| 00073100         |      |      |      |                |          |        |          | 0.0          |             |      |          |  |
| MACT LINE        |      |      |      |                |          |        |          |              |             |      |          |  |
| 00027146         |      |      |      |                |          |        |          |              |             |      |          |  |
| ISSection        |      |      |      |                |          |        |          |              |             |      |          |  |
| NUMBER OF STREET |      |      |      |                |          |        |          |              | 1.          |      |          |  |
| 85977.508        |      |      |      |                |          |        |          | 0.4          |             |      |          |  |
| 01177100         |      |      |      |                |          |        |          |              |             |      |          |  |
| R1072.110        |      |      |      |                |          |        |          |              |             |      |          |  |
|                  |      |      |      |                |          |        |          |              | -           |      |          |  |
|                  |      |      |      |                | 4-94     | 公開団    | <18 1    | 2 85 8       | <b>a</b> >> |      |          |  |

#### ■ 編集・更新

登録した質問を変更できます。 内容に変更を加えて更新ボタンを押してください。

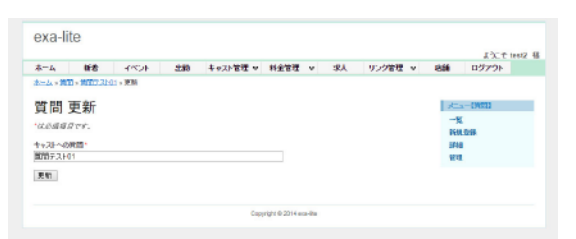

#### ■ 新規登録

新しく追加したい質問がある場合はこのページから追加してく ださい。

|          |            |       |      |          |      |   |    |       |   |               | ラズス     | teet2 |
|----------|------------|-------|------|----------|------|---|----|-------|---|---------------|---------|-------|
| *-4      | 新香         | 4/524 | 2250 | キャスト管理 w | 科全管理 | ٧ | 求人 | リンク管理 | v | 1658          | ログアウト   |       |
| ヤームッ賞    | - 採業業務     |       |      |          |      |   |    |       |   |               |         |       |
| 56 BB    | tr +D de / | E.    |      |          |      |   |    |       |   | in the second |         |       |
| 頁问       | 新規量;       | 琢     |      |          |      |   |    |       |   |               | 1-19060 |       |
| COMM     | 205.       |       |      |          |      |   |    |       |   | - 10          |         |       |
| to 20-00 | er 10 -    |       |      |          |      |   |    |       |   |               |         |       |
|          |            |       |      |          |      |   |    |       |   |               |         |       |
| 2148     |            |       |      |          |      |   |    |       |   |               |         |       |
| 18.99    |            |       |      |          |      |   |    |       |   |               |         |       |
|          |            |       |      |          |      |   |    |       |   |               |         |       |

#### ■ 詳細

登録されている質問の詳細を確認できます。

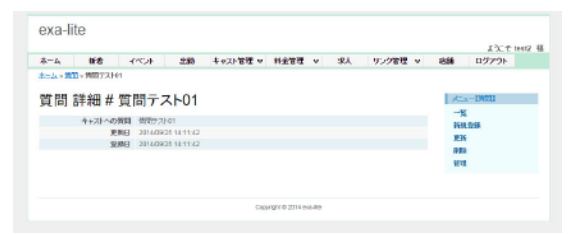

#### ■ 削除

登録した質問の削除は2つの方法があります。

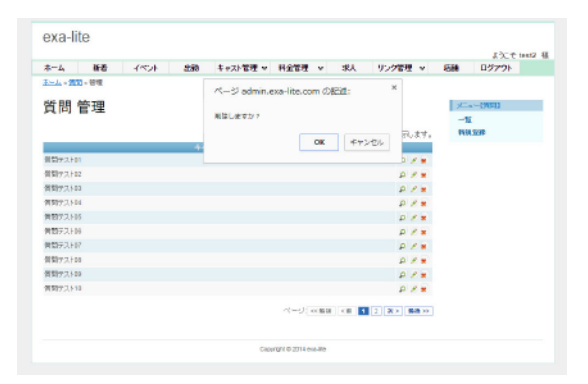

#### 「管理」での削除選択画面

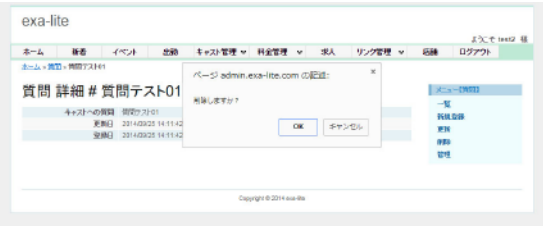

「詳細」での削除選択画面

#### 出勤情報の操作

キャストの出勤時間を登録できます。このページで出勤時間を操作する場合は、 ・店舗情報の登録ページで「受付開始時間」「受付終了時間」「日付切り替え時間」が設定されていること・・・p9 ・既にキャストの登録が完了していること・・・p10 ~ p11

が条件となります。

目的のキャストの出勤する日付にある「出勤時間」「退勤時間」「待機ステータス」を選択して、 一括更新ボタンをクリックしてください。

| exa-lite                                   |                                                 |                               |                                       |                                       |                     |                       | 13- F test                                 |
|--------------------------------------------|-------------------------------------------------|-------------------------------|---------------------------------------|---------------------------------------|---------------------|-----------------------|--------------------------------------------|
|                                            | iii - 1×0                                       | 4 233                         | キャスト管理 マ                              | 約金管理 v                                | 求人 リンクキ             | 212 v 255             | 1970F                                      |
| <u>*</u>                                   | li.                                             |                               |                                       |                                       |                     |                       |                                            |
| 出勤 一間                                      | f                                               |                               |                                       |                                       |                     |                       |                                            |
| 協定されている第<br>6~21時前回日で10                    | ▲<br>業時間:<br>1.1禁三時間22時                         |                               |                                       |                                       |                     |                       |                                            |
| e strape arres                             | and off                                         |                               |                                       |                                       |                     |                       |                                            |
| 単骨髄ステータスを<br>序模ステータスを描<br>今ずで:<br>許も時間情報ペー | 目記すると持ち時<br>日記すると持ち時<br>・JIこ【今すぐ】と書             | 耐情報ページに該当<br>示されます            | するキャストが表示                             | されます                                  |                     |                       |                                            |
| タイマー:<br>間内研閉を設定す<br>見在研究から案内<br>間内時間を過ぎた  | ると【~待ち】と表<br>時間まで何分かり<br>場合は【今すぐ】と              | 示されます<br>経時も時間情報ペー<br>:表示されます | いに表示します                               |                                       |                     |                       |                                            |
| <b>要確認:</b><br>序ち時間情報ペー                    | パニ【装確約】とす                                       | い示されます                        |                                       |                                       |                     |                       |                                            |
| 受付終了:<br>存ち時間情報ペー                          | 4.5【党计称于13                                      | ま示されます                        |                                       |                                       |                     |                       |                                            |
| 50 M                                       |                                                 |                               |                                       |                                       |                     |                       |                                            |
| 一括更新                                       |                                                 |                               |                                       |                                       |                     |                       |                                            |
| ページ:                                       | - 11 2 2 2                                      | 4 次 月後22                      |                                       | 39個04                                 | き来を1から10まで表         | 切します。                 |                                            |
| 出始時期設定                                     |                                                 |                               |                                       |                                       |                     |                       |                                            |
| <b>立</b> の子 1                              | 0月20日 (Hon)                                     | 10/3218 (Tue)                 | 10月22日 (Wed)                          | 10月23日 (Thu)                          | 10月24日 (Pri)        | 10月25日 (5et)          | 10月26日 (50m)                               |
|                                            | 出動時間 🔻                                          | 出動時間 •                        | 出版時間 - *                              | 出動時間 - *                              | 光教時間 🔻              | 出鉄時間 🔻                | 出動時間 - *                                   |
| Noticage                                   | 泡动時間 •                                          | 泡动時間 *                        | 透动時間 *                                | 退动時間 *                                | 退始時間 *              | 退转時間 •                | 退劫時間 *                                     |
|                                            | 待销27-92.*                                       | 特徴27-92 *                     | 特報スタータス *                             | 特備27-92 ▼                             | 待朔ス↑-9ス ▼           | 特徴スケータス・              | 特備スケータス ▼                                  |
| キャスト41                                     |                                                 |                               |                                       |                                       |                     |                       |                                            |
|                                            |                                                 | 11748788                      | 1.74.17.00                            |                                       |                     | 1.741788              |                                            |
| He Image                                   | 2010年11日 ·                                      | 2010年101 ·                    | 2010年111 ·                            | 2000年111 ·                            | 运动时时 *<br>运动时間 *    | 运动时时 *                | 五130mm *                                   |
| Č.                                         | 待银对-奴 *                                         | 请银25-92 *                     | · 待银25-92. ▼                          | 待银25-92 ▼                             | · 待棚2行-92. ▼        | 待棚2万-92 ▼             | 待损ステ-タス ▼                                  |
| 推奨テスト                                      |                                                 |                               |                                       |                                       |                     |                       |                                            |
|                                            |                                                 |                               |                                       |                                       |                     |                       |                                            |
| No Design                                  | 出動時間 *                                          | 出动時間 ·                        | 出动时间 *                                | 出动時間 *                                | 出動時間 *              | 出物時間 ·                | 出动时间 ·                                     |
|                                            | 行機27-92 *                                       | 特徴22-92 *                     | 特别22-92 *                             | · 存留22-92.▼                           | 特徴ステータス -           | 存留スケータス *             | 特備スケータス -                                  |
| *#21-4L                                    |                                                 |                               |                                       |                                       |                     |                       |                                            |
|                                            |                                                 |                               |                                       |                                       |                     |                       |                                            |
| No Server                                  | 出動時間 *                                          | 出動時間 *                        | 出动時間 *                                | 出动時間 *                                | 出動時間 *              | 出動時間 •                | 土油時間 *                                     |
|                                            | /回訪時間 *<br>//////////////////////////////////// | /2回注時間 *<br>(時期27-92 *        | 返訪時間 *<br>時期27-82 *                   | (2023時間) *<br>(時期27-92) *             | 返訪時間 *<br>待被27-83 * | 2013時間 ·<br>時期27-93 · | 3083年9月 ·                                  |
| 72103                                      | 11107 201                                       | 11100 200                     | 11102 20                              | Harry Pa                              | Harris 20           | 11462 25              | 11402 20 -                                 |
|                                            |                                                 |                               |                                       |                                       |                     |                       |                                            |
|                                            | 出釉時間 🔻                                          | 出动時間 *                        | 出动時間 *                                | 出动時間 *                                | 出动時間 *              | 出动時間 *                | 出动時間 *                                     |
| Polinage                                   | 因33時間 ·                                         | 运动新聞 *                        | - 開始 (100 m)                          | <b>送给新聞 *</b>                         | 运动新聞 *              | 泡动時間 *                | 老幼時間 *                                     |
|                                            | 1918(27-92 ¥                                    | 钟程25-92 *                     | ₩₩25-92 ¥                             | 钟器25-92 *                             | 1998825-92 *        | 199827-92 *           | 特徴ステータス *                                  |
| 277×1*35                                   |                                                 |                               |                                       |                                       |                     |                       |                                            |
|                                            | 出動時間 🔻                                          | 出動時間 •                        | 出動時間 •                                | 出動時間 🔻                                | 出動時間 *              | 出動時間 •                | 出動時間 *                                     |
| Fainape                                    | 過時時間 *                                          | 過動時間 *                        | 退动時間 *                                | 退动時間 *                                | 退物時間 *              | 退始時間 *                | 退動時間 *                                     |
|                                            | 待福27-92 *                                       | 特撮22-92 *                     | 特₩25-92 ▼                             | 锌镧25-92 ▼                             | 锌模25-92 ▼           | 柒嶺2,1-9,2 ▼           | 铧嶺2,1-92 ▼                                 |
| +YZ1-34                                    |                                                 |                               |                                       |                                       |                     |                       |                                            |
|                                            |                                                 |                               |                                       |                                       |                     |                       |                                            |
| Fo Image                                   | 2143時間 ¥<br>2546月 ¥                             | 出訪時間 *<br>初始時間 *              | (出計時間) *                              | 出动時間 *                                | 出訪時間 *<br>          | 出訪時間 *<br>            | 21:03 FFFFFFFFFFFFFFFFFFFFFFFFFFFFFFFFFFFF |
|                                            | 请银对-奴 *                                         | 情報ステータス *                     | ····································· | ····································· | 待根ステータス *           | 待根ステ-タス ▼             | · 待棚ステ-92. ▼                               |
|                                            |                                                 |                               |                                       |                                       |                     |                       |                                            |

## 08 新着情報について

水商売・風俗専門ホームページ作成 -エクサ・ライト-

EXALite

## 08-1 一覧

これまでに登録した新着情報の一覧を表示します。 このページでは記事の「削除」は行えません。 登録可能新着数は 100 件までです。 100 件を超えると登録できなくなりますので データを削除するか更新を行ってください。

| ーム 新香 イベント 出勤                                                   | キャスト管理 マ | 利金管理 | ♥ 求人      | リンク管理・      | 1226 | 1970F  |
|-----------------------------------------------------------------|----------|------|-----------|-------------|------|--------|
| 山・抵差・一覧                                                         |          |      |           |             |      |        |
| 新善一階                                                            |          |      |           |             | ×    | a-0000 |
| > 4780378**                                                     |          |      |           |             | 868  | 109    |
|                                                                 |          |      | 53(蜀2)結果を | ゆられまで表示します。 | -    |        |
| 舒迫 福見                                                           |          |      |           |             |      |        |
| タイトル: <u>新者 5 ストロ3</u><br>掲載日時: 2014/05/30 16:00 50<br>表示状態: 有効 |          |      |           |             |      |        |
| 1710 1925                                                       |          |      |           |             |      |        |
| タイトル: 新暦 テスト02<br>掲載日時: 2014/09/26 00:00:00<br>表示状態: 有3h        |          |      |           |             |      |        |
| 873B 48.FL                                                      |          |      |           |             |      |        |
| タイトル: <u>新春ラスト00</u><br>偶載日時: 2014/09/25 16:15:21<br>表示状態: 有効   |          |      |           |             |      |        |
| SFIE IEM                                                        |          |      |           |             |      |        |
| タイトル: <u>前書フスト48</u><br>掲載日時: 2014/09/25 15:26:35<br>表示状態: 有交   |          |      |           |             |      |        |
| CENEL SHEEL                                                     |          |      |           |             |      |        |
| タイトル: <u>計畫サスト47</u><br>掲載日時: 2014/09/25 15:26:28<br>表示状態: 和21  |          |      |           |             |      |        |
| CENEL ABAN.                                                     |          |      |           |             |      |        |
| タイトル: <u>加査テスト46</u><br>掲載日時: 2014/05/25 15:26:26<br>表示状態: 有効   |          |      |           |             |      |        |
| CHE HER.                                                        |          |      |           |             |      |        |
| タイトル: <u>新香ラスト45</u><br>掲載日時: 2014/09/25 16:26:23<br>表示状態: 有効   |          |      |           |             |      |        |
| 1738 1849                                                       |          |      |           |             |      |        |
| タイトル: 新春 <u>マスト44</u><br>掲載日時: 2014/09/25 15:26:20<br>表示状態: 有効  |          |      |           |             |      |        |
| STAR ARM                                                        |          |      |           |             |      |        |
| タイトル: 新春テスト43<br>掲載日時: 2014/09/25 15:25:18<br>表示状態: 何分          |          |      |           |             |      |        |
| ine det                                                         |          |      |           |             |      |        |
| 夕仆ル: <u>新暦 7.3.542</u><br>掲載日時: 2014/09/26 15.26:15<br>表示状態: 有効 |          |      |           |             |      |        |
|                                                                 |          |      |           |             |      |        |

## 08-3 管理

ー覧ページをもっと簡易的に表示させています。 このページでは「詳細」「編集・更新」「削除」が行えます。

| ホーム新春          | イベント 出動       | キャスト管理 w | 科全管理      | v          | 求人          | リンク管理       | ۷     | 店舗  | ロジアウト     |  |
|----------------|---------------|----------|-----------|------------|-------------|-------------|-------|-----|-----------|--|
| 広葉 飾頭          |               |          |           |            |             |             |       | 1.5 | PIKSE1    |  |
| 机石 官理          |               |          |           |            |             |             |       | -1  | r - Louis |  |
|                |               |          |           | 5 अस्रिक ई | 1甲本(力)      | 6.10まで表示!   | ±+.   | 169 | 1056      |  |
| タイトを           |               | 1646134  |           | Jin        | Res Control | 5166 (\$654 | 0.71  |     |           |  |
|                |               |          |           |            |             |             |       |     |           |  |
| 新著情報A          | 2014-09-25 15 | 17:00    | 有効        |            |             | P           |       |     |           |  |
| 新聞02           | 2014-09-24 19 | 28.24    | 有効        |            |             | P           |       |     |           |  |
| 新着テスト01        | 2014-09-25 15 | 22.51    | 有効        |            |             | ، م         |       |     |           |  |
| 新第テスE02        | 2014-09-25 15 | 23.08    | 有助        |            |             | P.          |       |     |           |  |
| 新着テストロス        | 2014-09-25 15 | 12.18    | 有効        |            |             | 0           |       |     |           |  |
| 新着テスF04        | 2014-00-25 15 | 23.32    | 肉助        |            |             | P           |       |     |           |  |
| 新港テストロ5        | 2014-09-25 15 | 23.36    | 有防        |            |             | P.          | 1 11  |     |           |  |
| <u>新着テスト00</u> | 2014-09-25 15 | 23.42    | 肉助        |            |             | P           | * *   |     |           |  |
| 新港テストロ7        | 2014-09-25 15 | 23.47    | 有効        |            |             | P           | e #   |     |           |  |
| <b>新着ナスト08</b> | 2014-09-25 15 | 23.51    | 有効        |            |             | P           |       |     |           |  |
|                |               | N=51 oct | 2.83 < 60 | 2 3        | 4 6         | 9 3t > 1    | 18 >> |     |           |  |

## 08-2 新規登録

新しく記事を書く場合は、

新規登録から記入して登録ボタンを押してください。

| A 1 B R 2                                                                                                    |        | 1430  |
|----------------------------------------------------------------------------------------------------|--------|-------|
| ホーム 単数 1ペンド 出版 キャスドをせ (H上をせ ) 3ス ワンクをせ<br>たールーが美しいの登録                                                                                             | ·      | HUPPE |
| A CONTRACTOR OF THE ACTION                                                                                                    |        |       |
| 新着 新規登録                                                                                                    | at a s | -0663 |
| ·····································                                                                                                    | -10    |       |
| ok arole da La C V v                                                                                                    | 95-M   |       |
| ቃብኪ <sup>•</sup>                                                                                                    |        |       |
|                                                                                                    |        |       |
| 最終日時<br>※禁意ライルには、現在只該さでのデータが非元されます。                                                                                                    |        |       |
| 未来の日時を設定した場合は、その日時になるまで改善示になります。                                                                                                    |        |       |
|                                                                                                    |        |       |
| 2014-10-17 20:42:08                                                                                                    |        |       |
| RX                                                                                                    |        |       |
| X 12 B B ≪ ≫ B I A Or Ix U                                                                                                    |        |       |
|                                                                                                    |        |       |
|                                                                                                    |        |       |
|                                                                                                    |        |       |
|                                                                                                    |        |       |
|                                                                                                    |        |       |
|                                                                                                    |        |       |
|                                                                                                    |        |       |
|                                                                                                    |        |       |
|                                                                                                    |        |       |
|                                                                                                    |        |       |
|                                                                                                    |        |       |
|                                                                                                    |        |       |
|                                                                                                    |        |       |
|                                                                                                    |        |       |
|                                                                                                    |        |       |
|                                                                                                    |        |       |
|                                                                                                    |        |       |
| 新示式(集<br>200                                                                                                    |        |       |
| a-rite<br>action<br>⊙                                                                                                    |        |       |
| #πτ.058<br>859<br>©<br>Μα                                                                                                    |        |       |
| π_τατα<br>αδο<br>Μα<br>Φ                                                                                                    |        |       |
| netter<br>Setter<br>Setter<br>Menter<br>Setter (2: H211ped/211pe)                                                                                 |        |       |
| 新元代版<br>あか<br>物徴<br>通信 (語29-42: 程2119)(超2119)(1)<br>文字(注意語明)(1)(1)(1)(1)(1)(1)(1)(1)(1)(1)(1)(1)(1)                                               |        |       |
| Antick<br>あた<br>あた<br>かた<br>かた<br>の<br>の<br>の<br>の<br>の<br>の<br>の<br>の<br>し<br>つ<br>の<br>の<br>の<br>の<br>の<br>の<br>の<br>の<br>の<br>の<br>の<br>の<br>の |        |       |

## 08-4 詳細

各記事の詳細を確認いたいときは、このページで確認できます。

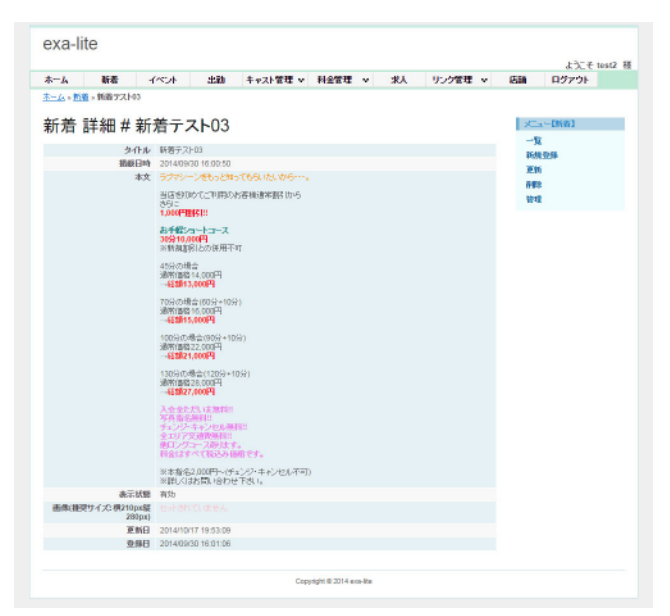

#### 08-5 編集・更新

記事の編集・更新を行います。掲載日時では未来の日時を設定できます。 その場合、登録した日時になった時点で、記事が表示されます。それまでは非表示です。

| 1第 <b>7</b> 210                                                        |                                                                                           |                                                                                                    |                                                                                                    | 1120 00 12                                                                     | *      | -                                                                                                    | フノン 6/生                                                                                                    |          | 0.04                                                                                                    | M////     |
|------------------------------------------------------------------------|-------------------------------------------------------------------------------------------|----------------------------------------------------------------------------------------------------|----------------------------------------------------------------------------------------------------|--------------------------------------------------------------------------------|--------|----------------------------------------------------------------------------------------------------|----------------------------------------------------------------------------------------------------|----------|----------------------------------------------------------------------------------------------------|-----------|
|                                                                        | <ul> <li>更所</li> </ul>                                                                    |                                                                                                    |                                                                                                    |                                                                                |        |                                                                                                    |                                                                                                    |          |                                                                                                    |           |
| the c                                                                  |                                                                                           |                                                                                                    |                                                                                                    |                                                                                |        |                                                                                                    |                                                                                                    |          | 1.00                                                                                                    |           |
| 和厂                                                                     |                                                                                           |                                                                                                    |                                                                                                    |                                                                                |        |                                                                                                    |                                                                                                    |          |                                                                                                    |           |
| ÷.,                                                                    |                                                                                           |                                                                                                    |                                                                                                    |                                                                                |        |                                                                                                    |                                                                                                    |          | 100                                                                                                    | L<br>1748 |
|                                                                        |                                                                                           |                                                                                                    |                                                                                                    |                                                                                |        |                                                                                                    |                                                                                                    |          | 0100                                                                                                    | 122.00    |
|                                                                        |                                                                                           |                                                                                                    |                                                                                                    |                                                                                |        |                                                                                                    |                                                                                                    |          | 管理                                                                                                    | 1         |
| は、 <i>詞在日</i><br>(定にた場)<br>(00:50                                      | 騎手でのデータ<br>845、その日時に                                                                      | が東示され。<br>へるまでが                                                                                                    | だす。<br>費 <i>不になり</i> ます。                                                                                                    |                                                                                |        |                                                                                                    |                                                                                                    |          |                                                                                                    |           |
|                                                                        |                                                                                           | _                                                                                                    |                                                                                                    |                                                                                |        |                                                                                                    | 1                                                                                                    |          |                                                                                                    |           |
| 1 m                                                                    | * B I                                                                                     | A- 13                                                                                                    | · I''                                                                                                    |                                                                                |        |                                                                                                    |                                                                                                    |          |                                                                                                    |           |
| = ~                                                                    | - 12                                                                                      |                                                                                                    |                                                                                                    |                                                                                |        |                                                                                                    |                                                                                                    |          |                                                                                                    |           |
| にお頃の、<br>・<br>・<br>・<br>・<br>・<br>・<br>・<br>・<br>・<br>・<br>・<br>・<br>・ | मे <b>कसं}्वे∜क</b> ानि<br>स                                                              | から                                                                                                    |                                                                                                    |                                                                                |        |                                                                                                    |                                                                                                    |          |                                                                                                    |           |
|                                                                        |                                                                                           |                                                                                                    |                                                                                                    |                                                                                |        |                                                                                                    |                                                                                                    |          |                                                                                                    |           |
| and D                                                                  |                                                                                           |                                                                                                    |                                                                                                    |                                                                                |        | -                                                                                                    |                                                                                                    |          |                                                                                                    |           |
|                                                                        |                                                                                           |                                                                                                    |                                                                                                    |                                                                                |        | _                                                                                                    |                                                                                                    |          |                                                                                                    |           |
|                                                                        |                                                                                           |                                                                                                    |                                                                                                    |                                                                                |        |                                                                                                    |                                                                                                    |          |                                                                                                    |           |
|                                                                        |                                                                                           |                                                                                                    |                                                                                                    |                                                                                |        |                                                                                                    |                                                                                                    |          |                                                                                                    |           |
|                                                                        |                                                                                           |                                                                                                    |                                                                                                    |                                                                                |        |                                                                                                    |                                                                                                    |          |                                                                                                    |           |
| · 根210px服                                                              | (280pts)                                                                                  |                                                                                                    |                                                                                                    |                                                                                |        |                                                                                                    |                                                                                                    |          |                                                                                                    |           |
| 確認され                                                                   | ていません                                                                                     |                                                                                                    |                                                                                                    |                                                                                |        |                                                                                                    |                                                                                                    |          |                                                                                                    |           |
|                                                                        |                                                                                           |                                                                                                    |                                                                                                    |                                                                                |        |                                                                                                    |                                                                                                    |          |                                                                                                    |           |
|                                                                        | <ul> <li>割ぞので、</li> <li>調ぞので、</li> <li>() () () () () () () () () () () () () (</li></ul> | #JI<br>た。<br>法、 <i>議会は 利益での計画。</i><br>意志の場所は、その日時に<br>00:50<br>(価 〜 → 】 ■ 】<br>■ ■ ○ ○<br>Eb-sとわってららいにいめ<br>こで利用のあ客板通客参照<br>*<br>*<br>*<br>*<br>*<br>*<br>*<br>*<br>*<br>*<br>*<br>*<br>* | <ul> <li>第7日 株式 (1) データボ あぶれ、<br/>またの 夢 がく、ぐって かやく からま 下か<br/>なん (1) 夢 かく、ぐって かやく からま 下か<br/>の (2) ● ● ● ● ● ● ● ● ● ● ● ● ● ● ● ● ● ● ●</li></ul> | #J<br>た。<br>ま. 度なの美々でのグークジリを見なれます。<br>差したの書がら、すののが一の点ますが更成れたかります。<br>00:50<br> | #J<br> | 第月<br>、 近日の月までのデータガタの大小で「<br>ないの単分に、でのの内につららでの月点へらいだす。<br>ないの単分に、<br>での内した客様点なな別から<br>こで利用のた客様点なな別から<br>こで利用のた客様点なな別から<br>こで利用のた客様点なな別から<br>こで利用のた客様点なな別から<br>まコーズ<br>のの目<br>回目の目的には、<br>のの目<br>回目の目的には、<br>のの目<br>のの目<br>のの目<br>のの目<br>のの目<br>のの目<br>のの目<br>のの | #J<br>た。<br>ま. 展在の身体でのデータが意たれます。<br>差しの単身に、その工業にならまでの見るになります。<br>00:50<br>10:50<br>10:50 | #J<br>C. | 第月<br>た。<br>注、度石の湯でなが一かけまたれます。<br>差しの単身は、その工具になるまでかまれになります。<br>回50<br>「「「「」」」」」」」」」」」」」」」」」」」」」」」」」」」」」」」」<br>こで利用のある考慮式をおけから<br>こで利用のある考慮式をおけから<br>まコーズ<br>のの用用不可<br>のの記<br>単していていていていていていていていていていていていていていていていていていてい | #J<br>C.  |

## 08-6 削除

記事の削除は「08-3 管理」と「08-4 詳細」からでのみ可能です。

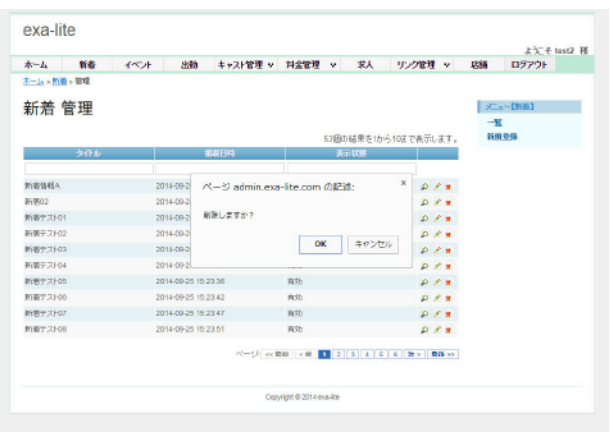

「06-3 管理」での削除選択画面

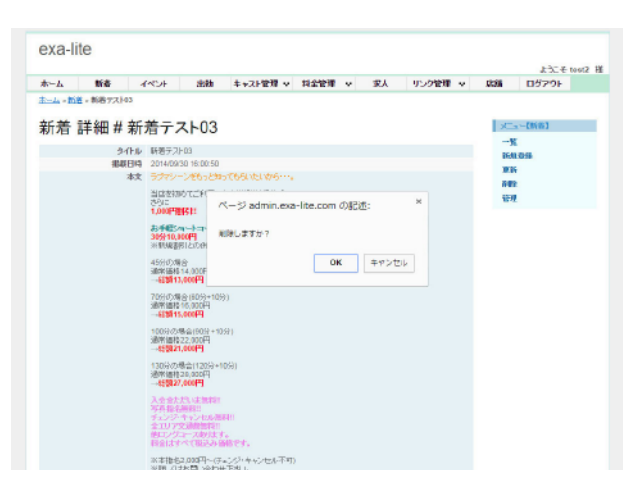

「06-4 詳細」での削除選択画面

## イベント情報の操作

イベント情報は(08 新着情報について)の操作方法と同じです。 p18 ~ p19 を参考に操作をお願いします。

登録可能イベント数は 100 件までです。

100件を超えると登録できなくなりますのでデータを削除するか更新を行ってください。

| exa-lite                                                                |                          |
|-------------------------------------------------------------------------|--------------------------|
| ホーム 新者 イベント 出語 キャスト管理 v 料金管理 v 求人 リング管理 v                               | ようこで test2 4<br>店舗 ロジアウト |
| <u>本二ム。-<u>イベ</u>ナ - 新規登録</u>                                           |                          |
| イベント 新規登録                                                               | x=a=[4/0/h]              |
| *は必須須見です。                                                               | X                        |
| 9-0 <i>u</i> ·                                                          |                          |
|                                                                         |                          |
| 期期1日<br>送営業サイトには、現在日時度でのデータが要求されます。<br>米米の日時を設定した場合は、その日時にひるすでが映示になります。 |                          |
| 2014-10-17 21:12:42                                                     |                          |
|                                                                         |                          |
| 2 C C C C C C C C C C C C C C C C C C C                                 |                          |
|                                                                         |                          |
|                                                                         |                          |
|                                                                         |                          |
|                                                                         |                          |
|                                                                         |                          |
|                                                                         |                          |
|                                                                         |                          |
|                                                                         |                          |
|                                                                         |                          |
| A                                                                       |                          |
| 具定状態<br>開始                                                              |                          |
| 400                                                                     |                          |
| 0                                                                       |                          |
| 周囲(11)27 イズ1用210px第230px)<br>ファイルを選択 海沢されていません                          |                          |
| 618                                                                     |                          |
| a.ce                                                                    |                          |
| Convibit @ 2014 exa-lite                                                |                          |

## 10-1 料金システム

料金ページに料金を登録できます。料金の他にも、表組みを使わなければ、テキストのみの「注意事項」なども記載することができます。 登録可能数は 20 件までです。

| A 1041 -1~0/t                   | 4386 | +921管理 v | 科全管理 | × #۸     | リンク管理 🗸     | 1218            | F2251                   |
|---------------------------------|------|----------|------|----------|-------------|-----------------|-------------------------|
| ユ。<br>新金システム 一覧<br>と、18件呈現できます。 |      |          |      | 2番23歳男を1 | から2まで表示します。 | メー<br>新編<br>基() | 【目絵システム】<br>「聖教<br>「智え」 |
| 開始 振動<br>多介わり: 料金システム テスト03     |      |          |      |          |             | 24              | 1                       |
| 第2日 編集<br>なられて料金(17年1, #750)    |      |          |      |          |             |                 |                         |

#### ■ 並び替え

登録した料金表などの表示順番を変更できます。 ドラッグ & ドロップで順番を入れ替えてください。

| -1 88<br>-1 881/774 | -1/15/#<br>  | 2589 | キャスト管理 マ | 利金管理 | v #A | 952管理 ▼ | -688 | 09791      |
|---------------------|--------------|------|----------|------|------|---------|------|------------|
| 全システ                | ム 並び         | 書え   |          |      |      |         | 25   | -1925/3743 |
| 10月1日 10月1日         |              |      |          |      |      | é Hal   | -15  | sum.       |
| 94日起 「料金シスタ         | F.A. 7.21-03 |      |          |      |      | 0114    | 84   |            |
| 例14歳: 料金ジスタ         | 5. 코고는01     |      |          |      |      |         |      |            |
|                     |              |      |          |      |      |         |      |            |

#### ■ 管理

一覧ページをもっと簡易的に表示させています。

このページでは「詳細」「編集・更新」「削除」が行えます。

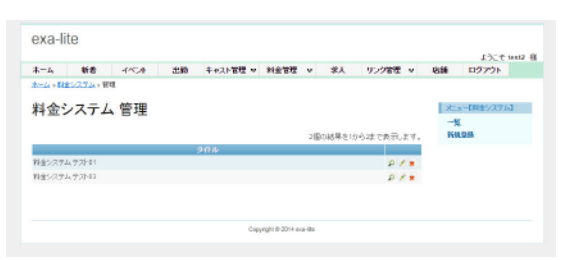

#### ■ 編集・更新

登録した料金表などを変更できます。 内容に変更を加えて更新ボタンを押してください。

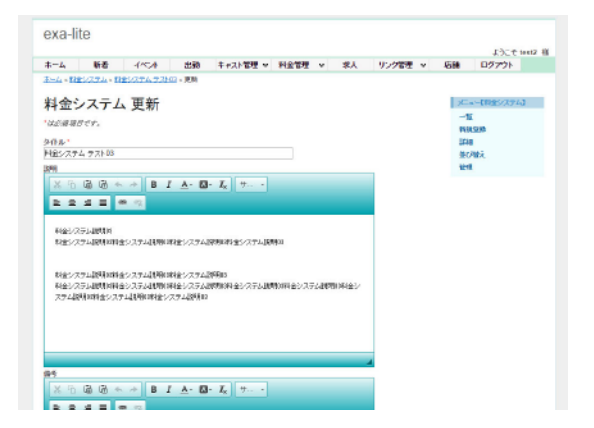

#### ■ 新規登録

新しく追加したい料金表などがある場合はこのページから追加 してください。料金設定の項目は 50 件まで追加できます。

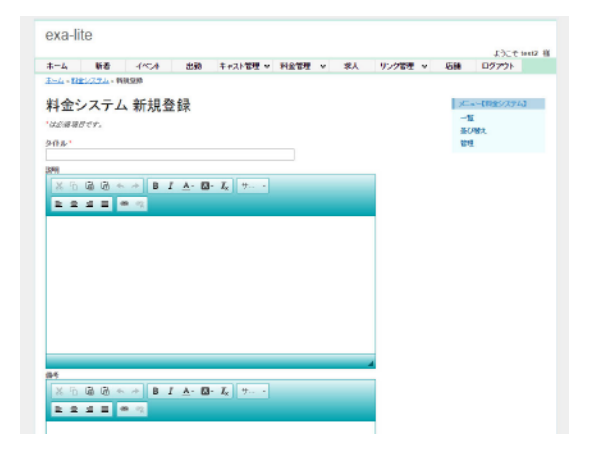

#### ■ 詳細

登録されている料金表などの詳細を確認できます。

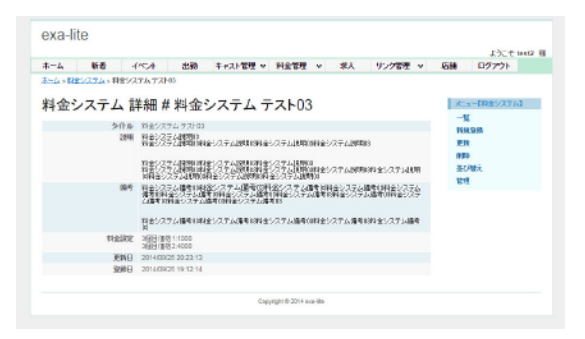

#### ■ 削除

登録した料金表などの削除は2つの方法があります。

| たーム - 料金1/27ム - 新闻           |                                        |            | 0.0                         |
|------------------------------|----------------------------------------|------------|-----------------------------|
| 料金システム 管理                    | ページ admin.exa-lite.com の記語:<br>Nはしますか? | * 「夜示します。  | メニュー(現金)/ステルJ<br>一覧<br>所規算数 |
| 料金システム テストロ1<br>料金システム テストロ1 | 08 \$7>U                               | 21×<br>21× |                             |

#### 「管理」での削除選択画面

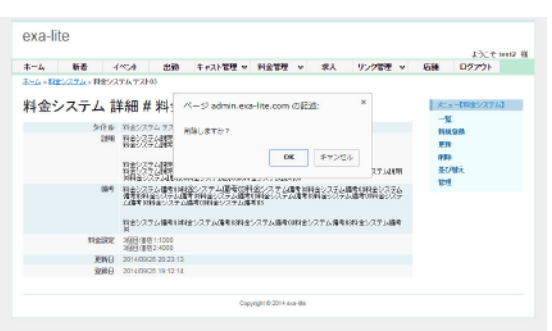

「詳細」での削除選択画面

## 10-2 決済方法

料金ページに決済方法を登録できます。主にクレジットカードによる決済方法を記載するためのものです。 登録可能数は1件のみです。

| 24 114 1.5            | 小 出籍 | キャスト管理 マ | 和全管理 ~ | 求人       | リンク管理  | ~   | 12.25 | H520F |  |
|-----------------------|------|----------|--------|----------|--------|-----|-------|-------|--|
| <u>山。法派方法</u> 。一致     |      |          |        |          |        |     |       |       |  |
| 医济方法 一覧               |      |          |        |          |        |     | 75-1  |       |  |
| 5.0件変換できます。           |      |          |        |          |        |     | NR    | 98 B  |  |
|                       |      |          | 11]    | 80.結果を1か | らはで表示し | ます。 | 24    |       |  |
| 新田 編集                 |      |          |        |          |        |     |       |       |  |
| ヨイトル:法派方法テスト          |      |          |        |          |        |     |       |       |  |
|                       |      |          |        |          |        |     |       |       |  |
| 941トル: <u>決済方法テスト</u> |      |          |        |          |        |     |       |       |  |

#### ■ 管理

一覧ページをもっと簡易的に表示させています。

このページでは「詳細」「編集・更新」「削除」が行えます。

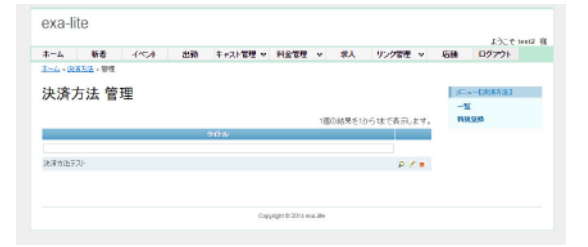

#### ■ 編集・更新

登録した決済方法を変更できます。 内容に変更を加えて更新ボタンを押してください。

|                                                                                                    |        |      | ようごぞう | et2 |
|----------------------------------------------------------------------------------------------------|--------|------|-------|-----|
| ホーム 新香 イベン水 出路 キャスト管理 V 科会管理 V 求人 リ                                                                                              | ング管理 、 | 石綿   | 07771 |     |
| <u>第一章。梁禹东王,梁秉东出于35</u> ,更数                                                                                                    |        |      |       |     |
| 決済方法 更新                                                                                                    |        | 25   |       |     |
| 1000 BRADE                                                                                                    |        | -1   | E     |     |
| South War C F 2                                                                                                    |        | 999  | 198   |     |
| 2012年7月                                                                                                    |        | 20-0 |       |     |
| 89                                                                                                    |        |      |       |     |
| × D 図 函 キ ル B I A- 図- Ix サー・                                                                                                    |        |      |       |     |
|                                                                                                    |        |      |       |     |
|                                                                                                    |        |      |       |     |
| 法决方法テ 2) 備考                                                                                                    |        |      |       |     |
|                                                                                                    |        |      |       |     |
|                                                                                                    |        |      |       |     |
|                                                                                                    |        |      |       |     |
|                                                                                                    |        |      |       |     |
|                                                                                                    |        |      |       |     |
|                                                                                                    |        |      |       |     |
|                                                                                                    |        |      |       |     |
|                                                                                                    |        |      |       |     |
|                                                                                                    |        |      |       |     |
|                                                                                                    |        |      |       |     |
| VISA                                                                                                    |        |      |       |     |
| VISA.<br>Heatercard                                                                                                    |        |      |       |     |
| VSA<br>MaterCord<br>XC                                                                                                    |        |      |       |     |
| VGA<br>MadetoCard<br>20 cl<br>21<br>22<br>24<br>24<br>25<br>25<br>25<br>25<br>25<br>25<br>25<br>25<br>25<br>25<br>25<br>25<br>25 |        |      |       |     |
| Vezi,<br>Mentrorat<br>22<br>ARENA LEPRESS<br>ARENA LEPRESS                                                                       |        |      |       |     |
| VGA.<br>Senseroral<br>Sector<br>Sector<br>Dense Solation                                                                         |        |      |       |     |
| VGA<br>MediaGod<br>AGO<br>2G<br>20<br>20<br>20<br>20<br>20<br>20<br>20<br>20<br>20<br>20<br>20<br>20<br>20                       |        |      |       |     |
| VEA.<br>Executors<br>24<br>24<br>25<br>25<br>25<br>25<br>25<br>25<br>25<br>25<br>25<br>25<br>25<br>25<br>25                      |        |      |       |     |
| MAL<br>Beneford<br>Record<br>CCD<br>Resolution<br>Draws Cab<br>Beneford<br>Refi                                                  |        |      |       |     |

#### ■ 詳細

登録されている決済方法の詳細を確認できます。

| *-4            | 新者                   | 1/5/4      | 出勤       | キャスト管理 w | 科会管理 | v | 求人 | リング管理 | v | 后歸  | 0777h           |  |
|----------------|----------------------|------------|----------|----------|------|---|----|-------|---|-----|-----------------|--|
| <u>1-4</u> = R | <u>高方法</u> 。 (北東方法 ) | 45         |          |          |      |   |    |       |   |     |                 |  |
| th 28-         | +:+ =+ em            | 4 24 25    |          | = 71     |      |   |    |       |   | 1.0 | - PREPER        |  |
| <b>沃消</b>      | 力法 許和                | 开 沃济       | 行法       | TAP      |      |   |    |       |   | -1  | a - Lacono de a |  |
|                | 急作品                  | 法治方法学      | 가        |          |      |   |    |       |   |     | 1010            |  |
|                | 信用                   | 法治方法デ      | スト連考     |          |      |   |    |       |   |     | k .             |  |
|                | 更新日                  | 2014/09/25 | 19.19.33 |          |      |   |    |       |   | -   |                 |  |
|                | 安藤日                  | 2014/09/25 | 19.19.33 |          |      |   |    |       |   |     |                 |  |
|                | 21-1                 | MasterCar  | 8,308    |          |      |   |    |       |   | 101 |                 |  |
|                |                      |            |          |          |      |   |    |       |   |     |                 |  |

#### ■ 新規登録

新しく追加したい決済方法がある場合はこのページから追加し てください。2つ以上の決済方法は登録できません。

| キーム 新着 イベンホー さ       | E30 キャスト管理 ♥            | 利金管理 v | 求人 | リング管理・マ | 石綿 | 07771 |
|----------------------|-------------------------|--------|----|---------|----|-------|
|                      |                         |        |    |         |    |       |
| ま落方は 新祖祭録            |                         |        |    |         | 1  |       |
| NOT THE AND A REPART |                         |        |    |         | -1 | E .   |
| NETHING CYL          |                         |        |    |         | RA | 1     |
| HDV.                 |                         |        |    |         |    |       |
| 19                   |                         |        |    |         |    |       |
| X D B 6 * * B I A    | • 🔂• I <sub>x</sub> 🕂 • |        |    |         |    |       |
| 2232 - 9             |                         |        |    |         |    |       |
|                      |                         |        |    |         |    |       |
|                      |                         |        |    |         |    |       |
|                      |                         |        |    |         |    |       |
|                      |                         |        |    |         |    |       |
|                      |                         |        |    |         |    |       |
|                      |                         |        |    |         |    |       |
|                      |                         |        |    |         |    |       |
|                      |                         |        |    |         |    |       |
|                      |                         |        |    |         |    |       |
|                      |                         |        |    | 4       |    |       |
| risa                 |                         |        |    |         |    |       |
| lasterCord           |                         |        |    |         |    |       |
|                      |                         |        |    |         |    |       |
| i i                  |                         |        |    |         |    |       |
| MERICAN EXPRESS      |                         |        |    |         |    |       |
| Insrs Club           |                         |        |    |         |    |       |
|                      |                         |        |    |         |    |       |
| 2                    |                         |        |    |         |    |       |
| 2.9                  |                         |        |    |         |    |       |

#### ■ 削除

登録した決済方法の削除は2つの方法があります。

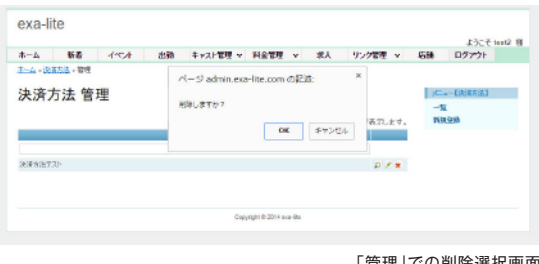

「管理」での削除選択画面

| Conversion - 06553 - 066553 /<br>大方方法 詳細 # 決済方<br>Phy 方法 ごか = 100 - conv の 反正: ×<br>Phy 方法 ごか = 100 - conv の 反正: ×<br>Phy うまれまたが<br>Return 2017 /<br>Return 2017 / |                   | (不)(4) 出版                                              | 8 주+2,5管理 ♥             | 料業管理 マ               | 家人            | リング管理 | × 6 | 穂 ログアウト        |  |
|----------------------------------------------------------------------------------------------------|-------------------|--------------------------------------------------------|-------------------------|----------------------|---------------|-------|-----|----------------|--|
| 更時日 2014/09/25 19:15                                                                                                    |                   | 2)<br># 決済方<br>洗海方法72)<br>洗海方法72)#                     | ページ admin.ex<br>NBしますか? | a-lite.com Ø₽∂<br>0K | き:<br>  キャンセル | ×     |     | 又二:5【沈漢方法】<br> |  |
|                                                                                                    | 更新日<br>聖藤日<br>カード | 2014/09/25 19:10<br>2014/09/25 19:15<br>MasterCard,JCB |                         |                      |               |       |     | ANDA<br>管理     |  |

「詳細 | での削除選択画面

## 求人情報の操作

ホームページ内に求人情報を掲載できます。各操作方法は(08 新着情報について)p18 ~ p19 を参考に操作をお願いします。 登録可能数は 1 件のみです。

| exa-lite                                                                                                    |                          |
|----------------------------------------------------------------------------------------------------|--------------------------|
| ホーム 新者 イベント 出語 キャスト教理 v 料金管理 v 求人 ワンク管理 v<br>オール、Security GE 賞、Unitate                                                                                                    | ようこそ test2 描<br>店舗 ロジアウト |
| Update Recruit 3                                                                                                    | ;厂工一(求人)                 |
| usaater.                                                                                                    | -12<br>MR222             |
| 11日前か。<br>図表 項<br>                                                                                                    | 244<br>244               |
| X (b) (b) (b) (c) (c) (c) (c) (c) (c) (c) (c) (c) (c                                                                                                    |                          |
|                                                                                                    |                          |
| <増入:特約5/25人か><br>●その1<br>一般確実通費100円支給命                                                                                                    |                          |
| ●その2<br>→日払いも、当日払いらぜんりのは3                                                                                                    |                          |
| あ続きれる品目的ないともかれたます(10月1日1999のの中国を用<br>総合料理合理の一部を当日に支持します。<br>★センジ(例作)ATMにて2044、2025月1後年に可能の品料提案者()                                                                                                    |                          |
| ●その3<br>一へ、社説・主シムチャッパーナスが35万500円(8)<br>しいどの1000000000円2000000000000000000000000000                                                                                                    |                          |
|                                                                                                    |                          |
| 1968<br>20-50                                                                                                    |                          |
| 業種<br>プリヘル                                                                                                    |                          |
| 8969-940<br>19:00-20:00                                                                                                    |                          |
| FUE<br>第日以よびに 日本語時期時時 第790万代日後 日期代題 第日初第日) 第三世時月 第三世時月 第一日時入店<br>日本語時期記 日前日時間 習慣生計館 習時経営者 吊生世外用 営手一ナスカリ 常品制造機 日本品類                                                                                                    |                          |
| □マス:2:平台て □食事助J ■ 画線交通焼支給<br>での地外通                                                                                                    |                          |
| その約5歳7スト<br>1863年                                                                                                    |                          |
| 京都市大売区竹田京都市大売区竹田<br>担当都ナールアドレス                                                                                                    |                          |
| aaagaaaaajo<br>MTBBIBRA                                                                                                    |                          |
| 0120-000-0000                                                                                                    |                          |
| □ p#r+5                                                                                                    |                          |
| -1<55)10                                                                                                    |                          |
| 9月21<br>よくある間間1                                                                                                    |                          |
| 回81<br>点(ある回答1                                                                                                    |                          |
| レベル 6 回照 12 回照 12 回照 12 回照 12 回照 12 回照 12 回照 12 回照 12 回照 12 回照 12 回照 12 回照 12 回照 12 回照 12 回照 12 回照 12 回照 12 回照 12 回服 12 回服 12 II II II II II II II II II II II II II                                                                                                    |                          |
| よく約 名面第2<br>第回                                                                                                    |                          |
| よくある開閉3<br>開拓3                                                                                                    |                          |
| よく約 4000年3<br>第154                                                                                                    |                          |
| よくある規則4<br>回診4                                                                                                    |                          |
| よく形 2017年4<br>WW25                                                                                                    |                          |
|                                                                                                    |                          |
| 1 ( 10 ( 10 ( 10 ( 10 ( 10 ( 10 ( 10 (                                                                                                    |                          |
| ar un canano                                                                                                    |                          |
| 人 10 20080 10 10 10 10 10 10 10 10 10 10 10 10 10                                                                                                    |                          |
| a via senerari<br>Bišči<br>V da 2008 z.                                                                                                    |                          |
| 2013年1月1日<br>新聞版<br>14月1日日<br>14月1日日<br>14月1日<br>14月1日日<br>14月1日<br>14月1日日<br>14月1日日<br>14月1日日<br>14月1日日<br>14月11日日<br>14月11日日<br>14月11日<br>14月11日<br>14月1 |                          |
|                                                                                                    |                          |
| 第1799<br>(1)<br>(1)<br>(1)<br>(1)                                                                                                    |                          |
| H200<br>1/68 - 20078/9                                                                                                    |                          |
| 消費10<br>よくある創賃10                                                                                                    |                          |
| 田称10<br>上(あえ辺澤 10                                                                                                    |                          |
| 更致                                                                                                    |                          |
| Copyright © 2014 exa-lite                                                                                                    |                          |

■ 担当者名

求人担当者のお名前をご入力ください。

■ コメント 求人情報を閲覧している方へのコメントをご入力ください。

#### ■ 年齢

採用予定の年齢をご記入ください。 例)20 ~ 30 歳

#### ■ 勤務時間

応募者の予定の勤務時間をご入力ください。

#### ■ 待遇

下記の中から当てはまる待遇を選択できます。

日払いOK、保証制度あり、アリバイ対策、寮完備、託児所あり、 送迎あり、交通費支給、体験入店、未経験歓迎、個室待機、衛生対策、 制服貸与、生理休暇、ボーナスあり、出張面接、社会保険、 マスコミ手当て、食事あり、面接交通費支給

#### ■ その他待遇

上記の待遇以外で、記載したい待遇がある場合は、こちらにご入力 ください。

#### ■ 勤務地

働く場所の住所を記載します。

■ 担当者メールアドレス 担当者の連絡先メールアドレスをご入力ください。 お店のメールアドレスでもかまいません。

#### ■ 担当者連絡先

担当者の連絡先電話番号をご入力ください。 お店の電話番号でもかまいません。

■ 画像(推奨サイズ:横210px縦280px) 求人ページの一番上に表示される画像を選択してください。 お店の雰囲気や、分かりやすく求人情報を掲載したパナー などがオススメです。

■ よくある質問 10項目のよくある質問を掲載できます。

## 12-1 リンクカテゴリ

リンクページ内のカテゴリを作成するページになります。 掲載予定のリンクバナーをカテゴリごとに分けて表示させる場合にご利用いただけます。 各操作方法は(08 新着情報について)p18~p19を参考に操作をお願いします。

| 一人 新者                            | 1757 4 | 料金管理 🗸 | 求人    | リンク管理 マ   | 1556        | H579F     |    |
|----------------------------------|--------|--------|-------|-----------|-------------|-----------|----|
| -4 = <u>U22557510</u> = <b>N</b> |        |        |       |           |             |           |    |
| ンクカテゴリ                           | 一覧     |        |       |           | 1           | ューロンクカテニル | n. |
| と、1件空時でぎます。                      |        |        |       |           | 262         | w sizeh   |    |
|                                  |        | 41     | の結果を訪 | らはで表記します。 | ·加·<br>(2): | nex.<br>E |    |
| 詳細 編集                            |        |        |       |           |             |           |    |
| 名前: <u>相互リンク</u>                 |        |        |       |           |             |           |    |
| THE HER                          |        |        |       |           |             |           |    |
| 名前:衣装                            |        |        |       |           |             |           |    |
|                                  |        |        |       |           |             |           |    |
| 新田 建黑                            |        |        |       |           |             |           |    |
| 名前: 1913年12                      |        |        |       |           |             |           |    |
| INNE AND                         |        |        |       |           |             |           |    |
| 名前:忠人サイト                         |        |        |       |           |             |           |    |
|                                  |        |        |       |           |             |           |    |
|                                  |        |        |       |           |             |           |    |

■ カテゴリ数

カテゴリ登録できる件数は5件までです。

#### ■ 並び替え

「姉妹店」等を登録する場合は、ユーザーがアクセスしやすいように、 ページの上のほうに表示させるために並び替えをオススメします。 並び替えはドラッグ&ドロップで操作が可能です。

| TV-A         | 新者           | -1404 | 358h | キャスト管理 マ | 料金管理 🗸 | 求人 | リンク管理・マ | 12156 | 1520F               |   |
|--------------|--------------|-------|------|----------|--------|----|---------|-------|---------------------|---|
| -4.45        | /2017:00 × 0 | 研究师   |      |          |        |    |         |       |                     |   |
|              |              |       |      |          |        |    |         | _     |                     | _ |
| 12           | フカテゴ         | リ新規   | 登録   |          |        |    |         | 1     | <ul> <li></li></ul> |   |
| 2.0.00       | #Bct.        |       |      |          |        |    |         | -1    | Σ                   |   |
|              |              |       |      |          |        |    |         | 400   | PBX                 |   |
|              |              |       |      |          |        |    |         | 12.4  |                     |   |
| <b>W *</b>   |              |       |      |          |        |    |         |       |                     |   |
| 500 <b>*</b> |              |       |      |          |        |    |         |       |                     |   |

## 12-2 リンク

231

リンクページのリンクバナーを登録できます。

登録の際はどのカテゴリに表示させるかを選択する必要がありますので、先に p24 のリンクカテゴリを登録してください。 各操作方法は(08 新着情報について)p18 ~ p19 を参考に操作をお願いします。

|                                                                                                    | 1524                         | 3330    | キャスト管理 マ        | 利金管理                        | マ 求人                       | リンク管理   | ~   | 1255                                                                   | H5791                        |
|----------------------------------------------------------------------------------------------------|------------------------------|---------|-----------------|-----------------------------|----------------------------|---------|-----|------------------------------------------------------------------------|------------------------------|
| 4+922+ <b>-</b> %                                                                                                    |                              |         |                 |                             |                            |         |     |                                                                        |                              |
| ンク一階                                                                                                    |                              |         |                 |                             |                            |         |     | 170                                                                    |                              |
| 105350 58-04-                                                                                                    |                              |         |                 |                             |                            |         |     | 358                                                                    | E SKIPA                      |
| L. TODITAL BACK CA.                                                                                                    | 7 =                          |         |                 |                             | 6個の結果を                     | からはで表示し | ます。 | 114                                                                    | 階入                           |
| <u>THE 188.</u>                                                                                                    |                              |         |                 |                             |                            |         |     | R.d                                                                    |                              |
| 8#: <u>646868</u>                                                                                                    | 6666                         |         |                 |                             |                            |         |     |                                                                        |                              |
| 新田 建果                                                                                                    |                              |         |                 |                             |                            |         |     |                                                                        |                              |
| 5前: 店名店名店名。                                                                                                    | 8名店名                         |         |                 |                             |                            |         |     |                                                                        |                              |
| the test                                                                                                    |                              |         |                 |                             |                            |         |     |                                                                        |                              |
| 59: 2325225                                                                                                    | 5555                         |         |                 |                             |                            |         |     |                                                                        |                              |
| 料油 捕患                                                                                                    |                              |         |                 |                             |                            |         |     |                                                                        |                              |
| 89: <u>555555</u>                                                                                                    | 5858                         |         |                 |                             |                            |         |     |                                                                        |                              |
| 新田 細果                                                                                                    |                              |         |                 |                             |                            |         |     |                                                                        |                              |
|                                                                                                    |                              |         |                 |                             |                            |         |     |                                                                        |                              |
| 80: <u>838888</u>                                                                                                    | <u>8486</u>                  |         |                 |                             |                            |         |     |                                                                        |                              |
| 599: <u>83383888</u> 5                                                                                                    | 1888                         |         |                 |                             |                            |         |     |                                                                        |                              |
| 80: <u>838388</u>                                                                                                    | <u>1888</u>                  |         | Cr              | pyright © 2014 ex           | 9.00                       |         |     |                                                                        |                              |
| 841: <u>1333333</u>                                                                                                    | 1454                         |         | Ce              | pyright © 2014 ev           | ala                        |         |     |                                                                        |                              |
| 8前: <u>达名达名达名</u>                                                                                                    | <u>1285</u>                  |         | 0               | pyright © 2014 ex           | 2 <b>.</b> 57              |         |     |                                                                        |                              |
| 84): <u>(83(83(85</u> )                                                                                                    | <u>1485</u>                  |         | Cr              | oyright © 2014 es           | 3 <b>5</b>                 |         |     |                                                                        |                              |
| 54: <u>030305</u>                                                                                                    | 1686                         |         | 0               | wyrignt © 2014 ew           | a. <u></u>                 |         |     |                                                                        |                              |
| xa-lite                                                                                                    | 1686                         |         | 0               | ayright © 2014 eo           | 3.5                        |         |     |                                                                        |                              |
| xa-lite                                                                                                    | 1000                         |         | 0               | oyright © 2014 eo           | a                          |         |     |                                                                        | 上之章 test2                    |
| xa-lite                                                                                                    | 1204                         | 652b    | Cc<br>中921管理 v  | onignt © 2014 eo<br>・ 料金管理  | ≥<br>200<br>×<br>末人        | リンク管理   | v   | 改調                                                                     | 止江で test2<br>日グアウト           |
| k前: 出土は土は土5<br>Xa-lite<br>-ム リンク - 新聞                                                                                                    |                              | tiñ     | 00<br>中9天时管理 v  | ayrign © 2014 ev            | ۵۵۵<br>× اللا ا            | リンク管理   | ~   | 皮維                                                                     | 止江で test2<br>ログ7つト           |
| xa-lite<br>                                                                                                    |                              | di të b | ○<br>◆#22F管理 v  | eyrign © 2014 ev            | ■<br>■<br>■<br>■<br>■<br>■ | リング管理   | v   | 534                                                                    | よ江で test2<br>ロジアウト<br>       |
| 8前: 出土は王は王)<br>Xa-lite<br>-ム・リンク。 95(第<br>-ム・リンク。 95(第<br>レンク 新見:<br>ためまの月です。                                                                                                    | <u>↑ (~)</u><br>●<br>登録      | di th   | 00<br>年+2月首章 ×  | ayright © 2014 ex<br>14 金官理 | ● <b>○</b><br>▼ 求人         | リンク管理   | v   | <b>送紙</b><br>一一、一、一、一、一、一、一、一、一、一、一、一、一、一、一、一、一、一、一                    | 上立で test2<br>ログアウト<br>コージン20 |
| xa-lite<br>-ム 紙者<br>こムリンマ 時間時<br>レンク 新規:<br>に会成のFです。<br>ド                                                                                                    | <u>- 1√2</u> ↓<br>◎<br>登録    | di di   | 00<br>++22+管理 × | ayrignt © 2014 ev           | ×   \$Å                    | リンク管理   | Ÿ   | 古舗<br>- 「<br>- 「<br>- 「<br>- 「<br>- 「<br>- 「<br>- 「<br>- 「             | よこで test2<br>ロジアウト<br>       |
| Xa-lite<br>-A 新史<br>-A 新史<br>-A 新史<br>-A 新史<br>-A 新史<br>-A 新史<br>-A 新史<br>-A 新史<br>-A 新史<br>-A 新史<br>-A 新史<br>-A 新史<br>-A 新史<br>-A 新史<br>-A 新史<br>-A 新史<br>-A 新史<br>-A 新史<br>-A 新史<br>-A 新史<br>-A 新史<br>-A 新史<br>-A 新史<br>-A 新史<br>-A 新史<br>-A 新史<br> | 175/A<br>8<br>登録             | diab    | Cc<br>+ 92月前译 × | eyright © 2014 ev           | × ≭λ                       | リング管理   | v   | <b>広語</b><br>「二」<br>「二」<br>「二」<br>「二」<br>「二」<br>「二」<br>「二」<br>「二」<br>」 | 上立で tent2<br>ロジアウト<br>       |
| Xa-lite<br>-ム 1022 + 10425<br>-ム 1022 + 10425<br>にの成の分かす。<br>ま<br>2005年3<br>1<br>- 1<br>- 1<br>- 1<br>- 1<br>- 1<br>- 1<br>- 1                                                                                                    | - <del>1</del> ≪小<br>●<br>登録 | di di   | Cr<br>++x2+管理 × | ayrign: 0 2014 ex           | × ₹4                       | リング管理   | ٣   | <b>देखें</b><br>                                                       | 上文で ten2<br>ログアクト<br>        |

see il 2014 avail

■ リンクバナーのサイズ 登録できるバナーサイズは88×31pxです。 GIF アニメーションのバナーも登録いただけます。

■ 登録件数 登録可能な件数は 200 件までです。

## ログアウト方法

管理画面のログアウトは、どのページからも行えます。 画面右上のログアウトボタンを押すだけで、すぐにログアウトが可能です。 PC を共有して利用されている方は、イタズラや誤操作がない様に、必ずログアウトをして終了してください。

| exa-me                                    | 13-7 test? |
|-------------------------------------------|------------|
| ホーム 紙着 イベント 出職 キャスト管理 マ 料金管理 マ 求人 リング管理 マ | 店舗 ロクアクト   |
| ホーム                                       |            |
| <b>新</b> 董                                |            |
| 新者情報ページを編集します                             |            |
| <u> 1404</u>                              |            |
| イベント情報ページを編集します                           |            |
| 出励                                        |            |
| 出動ページの当日を含む1週間分のキャストの出動情報を編集します           |            |
| キャスト管理                                    |            |
| <u>=+77</u>                               |            |
| キャストのブロフィール/香椿を編集します                      |            |
| <u>Ľックアップ</u>                             |            |
| トゥブページに掲載されるビックアップキャストを編集します              |            |
| <u> フンキング</u>                             |            |
| ランキングページに掲載されるキャストを爆発します                  |            |
| <u>オプション</u>                              |            |
| キャストのオブション項目を繊維します                        |            |
| 74=2                                      |            |
| キャストのアイコンを編集します                           |            |
|                                           |            |
| キャストの質問を編集します                             |            |
| 料金管理                                      |            |
| 料金システム                                    |            |
| 料金システムページを爆集します                           |            |
| <u>決谙方法</u>                               |            |
| 料金システムページの決済方法を編集します                      |            |
| 志                                         |            |
| 求人ページを編集します                               |            |
| リンク管理                                     |            |
| <u>U2007==0</u>                           |            |
| リンクページのカテゴリ名を環境します                        |            |
| リンク                                       |            |
| リンクページのリンクを編集します                          |            |
| 店舗                                        |            |
| 応鎖情報ページを環発します                             |            |
|                                           |            |